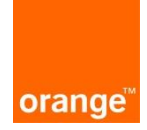

# Instrukcja dla użytkowników POKO Aplikacja Słupy

Aktualizacja: 23.11.2020r.

# Logowanie:

Po wprowadzeniu linku <u>https://isi.tp.pl</u> w przeglądarce, pojawi się strona logowania. Rekomendowana przeglądarka to Mozilla Firefox.

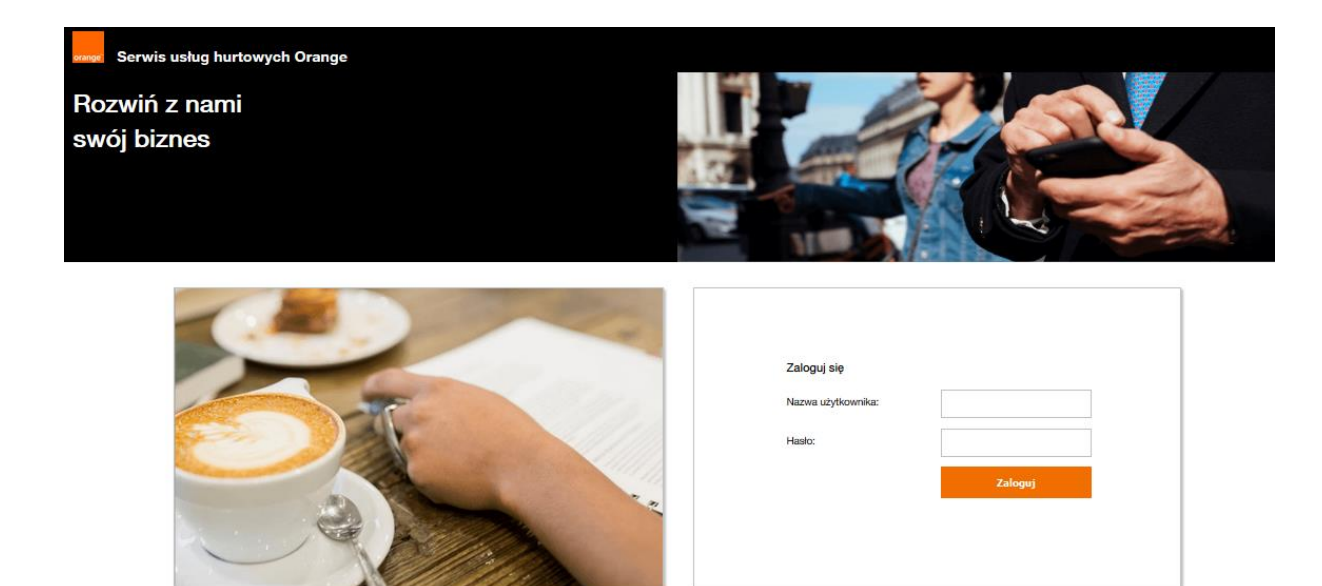

Aby zalogować się do aplikacji należy wprowadzić "nazwę użytkownika" i "hasło".

| Zaloguj się        |         |  |
|--------------------|---------|--|
| Nazwa użytkownika: |         |  |
| Hasto:             |         |  |
|                    | Zaloguj |  |
|                    |         |  |
|                    |         |  |
|                    |         |  |

W przypadku kiedy nie pamiętamy hasła, jest możliwość otrzymania linka na adres mailowy, przy użyciu którego można odzyskać stare hasło lub utworzyć nowe. W tym celu na formatce logowania należy kliknąć "Nie pamiętasz hasła?":

| Najpierw się zaloguj |                      |
|----------------------|----------------------|
| Nazwa użytkownika:   |                      |
|                      |                      |
| Hasło:               |                      |
|                      | Nie pamiętasz hasła? |
|                      | Zaloguj              |

Pojawi się wówczas formatka, na której wpisujemy adres mailowy.

Na ten adres zostanie przesłany link umożliwiający zmianę lub odzyskanie starego hasła.

| sjogo norna, to wystarczy, ze |
|-------------------------------|
| my wyślemy Ci kod do          |
|                               |
|                               |
|                               |
|                               |
|                               |
|                               |

Przy czwartej nieudanej próbie zalogowania do systemu, konto ze względów bezpieczeństwa jest zablokowane na 15 minut. Po tym czasie można podjąć kolejne próby zalogowania.

Po wprowadzeniu danych logujemy się do systemu za pomocą przycisku "zaloguj". Po zalogowaniu, na ekranie widoczne są 2 kafelki: "ISI", "POKO". Należy kliknąć w kafel "POKO" znajdujący się po prawej stronie ekranu.

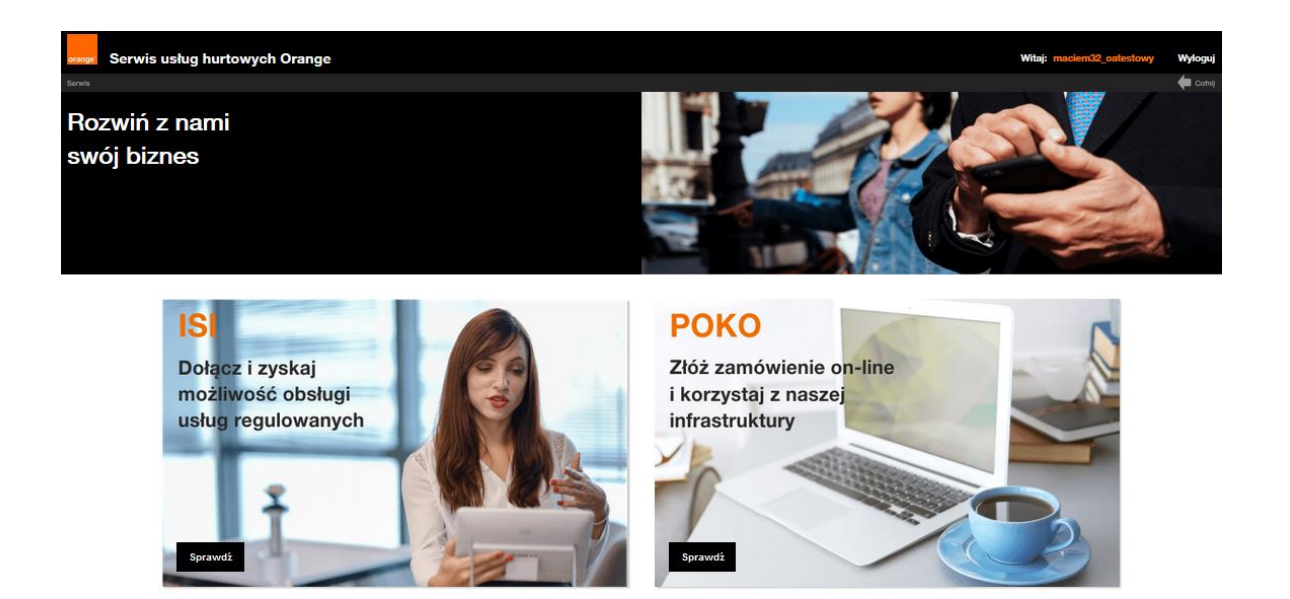

Po kliknięciu pojawi się kafelek z usługą Słupy OPL.

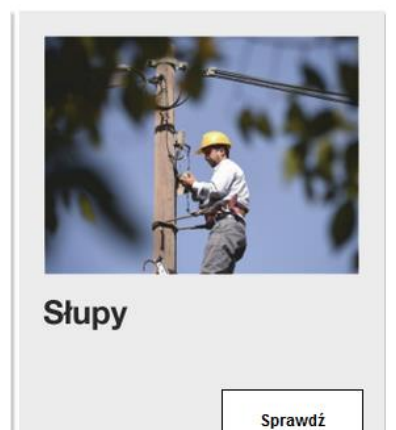

Po wybraniu usługi Słupy OPL pojawi się ekran wraz z kafelkami:

- Złóż zamówienie możliwość złożenia zamówienia do OPL na udostępnienie Słupów
- Sprawdź status zamówień możliwość podglądu i podjęcia akcji do wykonania
- Generuj raport możliwość wygenerowania raportu

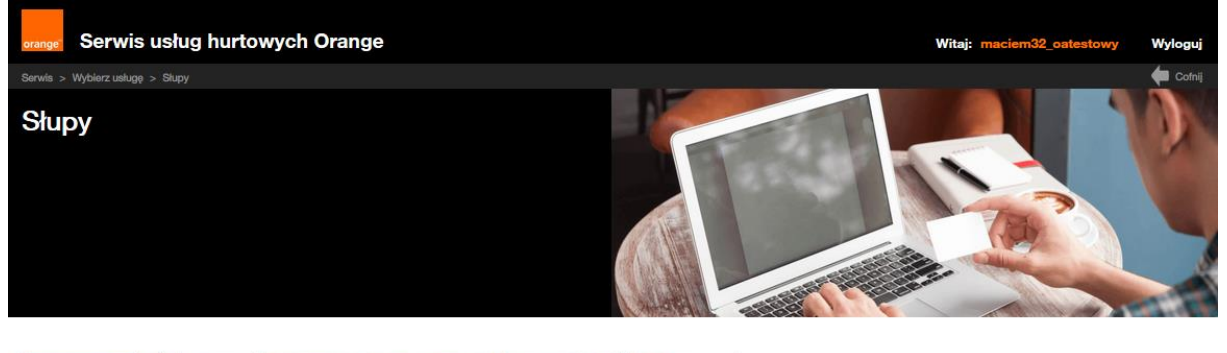

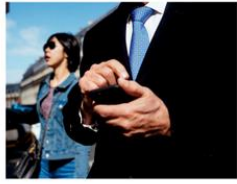

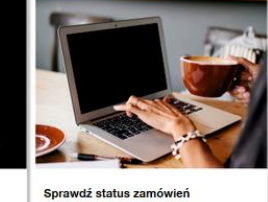

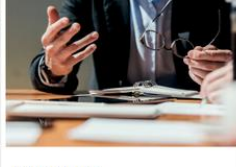

Złóż zamówienie

wień Generuj raport

### Słupy OPL

W przypadku, gdy operator posiada umowę ramową zawartą na podstawie oferty z 2013 roku, zamówienie na Udostępnienie Słupów OPL przesłane poprzez Interfejs POKO nie zostanie zrealizowane tym kanałem. W związku z tym zamówienie należy przesłać mailowo w dotychczasowy sposób.

### Nowe zamówienie

Po wejściu w nowe zamówienie wyświetli się formularz "Zamówienie na udostępnienie Słupów" z polami do uzupełnienia.

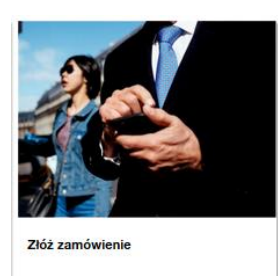

Na formatce "Zamówienie na udostępnienie Słupów" widoczne jest pole, które podpowiada wcześniej wykorzystywane Dane kontaktowe. Aby skorzystać z podpowiedzi należy wpisać fragment imienia lub nazwiska bądź numeru telefonu.

Wcześniej zapisane kontakty można również usuwać klikając "Usuń kontakt".

| Dane kontatkowe                 |                                     |
|---------------------------------|-------------------------------------|
| 0                               | Usuń kontakt                        |
| Imię                            | $\mathbf{x}$                        |
|                                 | Okno wcześniej zapisanych kontaktów |
| Nazwisko                        |                                     |
|                                 |                                     |
| * Telefon                       |                                     |
| 123456789                       |                                     |
| * Adres e-mail                  |                                     |
| orange@orange.com               |                                     |
| Kontakt w sprawach technicznych |                                     |
|                                 |                                     |

Po uzupełnieniu danych wymaganych na formatce, pola oznaczone gwiazdką ewentualnie pól opcjonalnych – bez gwiazdki i po naciśnięciu przycisku "Zapisz i przejdź", dane kontaktowe zostaną zapisane i zapamiętane przez system, co skutkuje tym, że przy kolejnym skladaniu zamówienia dane Użytkownika będą automatycznie uzupełnione.

Istnieje możliwość dodania osoby odpowiedzialnej za kontakt techniczny, po zaznaczeniu check box'a. Uzupełnienie danych osoby kontaktowej w sprawach technicznych nie jest wymagane.

### Kontakt w sprawach technicznych

|                  | Usuń kontakt |
|------------------|--------------|
| Imię             |              |
|                  |              |
| Nazwisko         |              |
| * Numer Telefonu |              |
|                  |              |
| * Adres e-mail   |              |
|                  |              |

Na adresy kontaktowe będą wysyłane informacje o zmianie statusu, a także powiadomienia o akcjach do podjęcia.

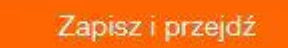

Po wybraniu przycisku "Przejdź bez zapisywania" dane kontaktowe nie zostaną zaktualizowane.

Przejdź bez zapisywania

Po kliknięciu na jeden z powyższych przycisków przechodzimy do głównego formularza z zakładkami jak niżej:

| orange Serwis usług h                 | urtowych Orange       |                    |              | Witaj: maciem32_oates | towy Wyloguj   |
|---------------------------------------|-----------------------|--------------------|--------------|-----------------------|----------------|
| Serwis > Wybierz usługę > Słupy > Zło | óż zamówienie         |                    |              |                       | Cofnij         |
| Dodaj załącznik                       |                       |                    |              | 14:25                 | Przedłuż sesję |
| Zamówienie na udo                     | stępnienie Słupów     |                    |              |                       |                |
| Import danych                         | Informacje podstawowe | Relacja podstawowa | Odgałęzienia |                       |                |
| Wybierz szablon                       |                       | Zapisz formularz   |              |                       |                |
|                                       |                       |                    |              |                       |                |
| Załaduj                               | Usuń                  |                    | Zapisz       |                       |                |
| Wyślij zamó                           | wienie                |                    |              |                       |                |

### **IMPORT DANYCH - SZABLONY**

Szablony, to mechanizm umożliwiający tworzenie i zapisywanie szablonów wniosków przed wysłaniem. Użytkownik będzie mógł definiować swój indywidualny zestaw szablonów dla poszczególnych zamówień.

Aby stworzyć własny szablon, po kliknięciu w kafel "Nowe zamówienie" w zakładce "Import danych", pokaże się formatka do uzupełnienia z możliwością stworzenia szablonu. Po uzupełnieniu danych, klikamy w przycisk "Zapisz", szablon zostanie zapisany.

| Zamówienie na udos | stępnienie Słupów     |                           |              | / |
|--------------------|-----------------------|---------------------------|--------------|---|
| Import danych      | Informacje podstawowe | Relacja podstawowa        | Odgałęzienia |   |
| Wybierz szablon    |                       | Zapisz formularz<br>SŁUPY |              |   |
| Załaduj            | Usuń                  |                           | Zapisz       | • |
| Wyślij zamó        | wienie                |                           |              |   |

| Import danych             | Informacje podstawowe | Relacja podstawowa       | Odgałęzienia |
|---------------------------|-----------------------|--------------------------|--------------|
|                           | Informacja            |                          |              |
| Wybierz szablon           |                       | Szablon został zapisany. |              |
|                           |                       | _                        |              |
| Załaduj                   |                       | OK                       | Zapisz       |
| Importuj strukturę danych | _                     |                          |              |

Zapisany szablon będzie dostępny poprzez użycie przycisku "Wybierz szablon" i wybór z listy rozwijalnej. Po wybraniu szablonu należy kliknąć przycisk "Załaduj". Pojawi się komunikat "Szablon został załadowany". Wczytają się wcześniej zapisane dane. Każdy użytkownik ma możliwość zapisania 100 szablonów.

| Import danych   | Informacje podstawow | re Relacia podstawowa      | Odgałęzienia |
|-----------------|----------------------|----------------------------|--------------|
|                 | Informacja           |                            |              |
| Wybierz szablon | A                    | Szablon został załadowany. |              |
| SŁUPY           | U                    |                            |              |
| Załaduj         |                      | ОК                         | 7            |
| Zaladuj         |                      |                            | Сарюс        |

Na zakładce "Informacje podstawowe" należy uzupełnić pola, które są oznaczone gwiazdką.

Wprowadzenie zamówienia na udostępnienie Słupów OPL

| Import danych Informacje podstawowe                                                   | Relacja podstawowa | Odgałęzienia |
|---------------------------------------------------------------------------------------|--------------------|--------------|
| Informacje podstawowe                                                                 |                    |              |
| * Rodzaj zamówienia                                                                   |                    |              |
| Zamówienie na udostępnienie Słupów                                                    | ~                  |              |
| ID zamówienia Operatora                                                               |                    |              |
|                                                                                       |                    |              |
| * Typ umowy (czas trwania)                                                            |                    |              |
| Please select:                                                                        | ~                  |              |
| * Zamawiam projekt techniczny w OPL<br>O TAK<br>O NIE                                 |                    |              |
| Sposób realizacji zamówienia<br>Legalizacja infrastruktury<br>Projekt OA POPC<br>Inny |                    |              |

Pole "Rodzaj zamówienia" jest listą rozwijalną. Po kliknięciu na strzałkę, pojawią się opcje do wybrania. Na chwilę obecną jest dostępna jedna opcja.

| <sup>k</sup> Rodzaj zamówienia     |          |
|------------------------------------|----------|
| Zamówienie na udostępnienie Słupów | <u> </u> |
| Zamówienie na udostennienie Słunów |          |
|                                    |          |

W polu "ID zamówienia" Operator może wpisać swój własny numer identyfikacyjny zamówienia, który będzie widoczny w raporcie POKO.

W polu "Typ umowy (czas trwania)" należy wybrać opcję "czas określony" lub "czas nieokreślony". Jeżeli umowa zawierana jest na czas określony, należy uzupełnić pola "okres obowiązywania umowy (lata)"

| 7203 OKIGSIONY | es określony            |        | ~ |
|----------------|-------------------------|--------|---|
| -              | as ordestorily          |        |   |
|                | V2859001                |        |   |
|                | es obowiazwwania umowo/ | (lete) |   |

Jeżeli umowa zawierana jest na czas nieokreślony pole "okres obowiązywania umowy (lata)" nie pojawia się.

Checkbox "Projekt komercyjny OPL" Operator zaznacza jedynie wówczas, gdy zawarł umowę na wykonywanie Projektów technicznych przez OPL i chce skorzystać z możliwości przygotowania komercyjnego projektu technicznego przez OPL.

| * Projekt komercyjny OPL |
|--------------------------|
| ОТАК                     |
| NIE                      |

"Sposób realizacji zamówienia" jest polem opcjonalnym. Jeżeli jednak Operator chce, aby tego typu przypadki były oflagowane w raporcie powinien zaznaczyć stosowne pole.

Przy zaznaczeniu Projekt OA POPC pole należy uzupełnić.

Po zaznaczeniu Legalizacji Infrastruktury należy zaznaczyć czy zostało Podpisane porozumienie,

| Sposób realizacji zamówienia |   |
|------------------------------|---|
| Legalizacja infrastruktury   |   |
| Projekt OA POPC              |   |
|                              |   |
| * Obszar POPC                |   |
|                              | ▲ |
| <u></u>                      |   |

jeżeli Tak, wówczas pojawi się do uzupełnienia pole Numer porozumienia bezumownego.

| -                           |              |  |
|-----------------------------|--------------|--|
| Sposób realizacji zamówie   | nia          |  |
| 🔽 Legalizacja infrastruktur | у ┥          |  |
| Projekt OA POPC             |              |  |
| Inny                        |              |  |
| *Czy zostało podpisane P    | prozumienie? |  |
| Tak                         |              |  |
| ◯ Nie                       |              |  |
| *Numer Porozumienia bez     | imownego     |  |
|                             |              |  |
|                             |              |  |

Przy zaznaczeniu opcji "Inne" należy określić Sposób Realizacji Zamówienia (Inny).

| Sposób realizacji zamówienia          |          |
|---------------------------------------|----------|
| Legalizacja infrastruktury            |          |
| Projekt OA POPC                       |          |
| 🗹 Inne                                |          |
| * Sposób Realizacji Zamówienia (Inny) |          |
|                                       | <b>↓</b> |

Po wejściu na zakładkę "Informacje Podstawowe" należy uzupełnić wszystkie pola oznaczone gwiazdką.

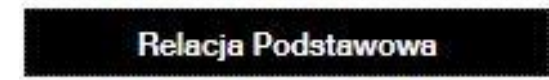

Na formatce należy uzupełnić dane relacji podstawowej, adresy relacji początkowej i końcowej. Wprowadzając kod pocztowy i miasto, powiat i gminę w relacji początkowej, dane zostaną automatycznie przeniesione do pół w relacji końcowej oraz w odgałęzieniach dla analogicznych pól.

### Dodaj załącznik

# Zamówienie na udostępnienie Słupów

| Import danych Informacje podstawowe           | Relacja podstawowa Odgalęzienia               |
|-----------------------------------------------|-----------------------------------------------|
| Początek trasy słupowej                       | Koniec trasy słupowej                         |
| * Kod pocztowy                                | * Kod pocztowy                                |
| 22-400                                        | 22-400                                        |
| * Województwo                                 | * Województwo                                 |
|                                               |                                               |
| * Powiat                                      | * Powiat                                      |
| ZAMOŚĆ                                        | ZAMOŚĆ                                        |
| * Omine                                       | * Oping                                       |
| ZAMOŚĆ                                        |                                               |
|                                               |                                               |
| * Miejscowość                                 | * Miejscowość                                 |
| ZAMOSC                                        | ZAMOSC                                        |
| Ulica                                         | Ulica                                         |
| Sadowa                                        | Ciepła                                        |
| * Nr najbliższego budynku/nr działki          | * Nr najbliższego budynku/nr działki          |
| 4                                             | 1a                                            |
| * Sposób nawiązania do Słupa OPL              | * Sposób nawiązania do Słupa OPL              |
| Please select:                                | Please select:                                |
| * Opis wykonania                              | * Opis wykonania                              |
| zgodnie z załącznikiem                        | zagodnie z załączikiem                        |
| Sposób wprowadzenia kabla(np. rurą RHDP fi32) | Sposób wprowadzenia kabla(np. rurą RHDP fi32) |
| Bezpłatny osprzęt                             | Bezpłatny osprzęt                             |
| Urządzenie zintegrowane V                     | Please select: V                              |
| (1 szt.)                                      | (1 szt.)                                      |
| * Liczba słupów OPL w relacji głównej         | Liczba linii kablowych                        |
| 2                                             |                                               |
| Uwagi                                         |                                               |
|                                               |                                               |
| Parametry wykorzystywanych kabli              |                                               |
| * Typ kabla     * Średnica kabla (r           | nm) * Oznaczenie kabla                        |
| 3 Kabel światłowodowy 2                       | К2                                            |
| Osprzęt dodatkowy                             |                                               |
| Lokalizacja Ilość                             | Parametry                                     |
|                                               |                                               |
| Stelaż z zapasem kabla (bez skrzynki)         |                                               |
|                                               |                                               |
| Mufa/złącze bez lub z przełącznicą FTTH       |                                               |
|                                               |                                               |
| Spliter optyczny                              |                                               |
|                                               |                                               |
| Urzadzenie zintegrowane                       |                                               |
|                                               |                                               |
| Wyślij zamówienie                             |                                               |

Po wybraniu sekcji "Sposób nawiązania do Słupa OPL", pojawi się okno z możliwością wyboru.

| Please select:  |  |
|-----------------|--|
| Please select:  |  |
| Słup obcy       |  |
| Slup OPL        |  |
| Studnia kablowa |  |
| Budynek         |  |
| Doziemnie       |  |
| T lease select. |  |

Po wybraniu "Sposób nawiązania do Słupa OPL" opcjonalnie można zaznaczyć "Bezpłatny osprzęt".

| Please select:<br>Please select: | V |
|----------------------------------|---|
| Mufa/Złącze                      |   |
| Stelaż zapasu kabla              |   |
| Urządzenie zintegrowane          |   |
| Spliter optyczny                 |   |

Następnie należy podać liczbę Słupów OPL w relacji głównej (pole wymagane).

W sekcji "Parametry wykorzystania kabla" należy wybrać "Typ kabla", wówczas pojawi się okno z możliwością wyboru.

| 0 |                                |                       |                    |
|---|--------------------------------|-----------------------|--------------------|
|   | * Typ kabla                    | * Średnica kabla (mm) | * Oznaczenie kabla |
|   | 3 Kabel światłowodowy          | 2<br>2                | rt                 |
|   |                                | * Średnica kabla (mm) | * Oznaczenie kabla |
|   | 1 Kabel miedziany telefoniczny |                       |                    |
|   | 2 Kabel koncentryczny          |                       |                    |
|   | 3 Kabel światłowodowy          |                       |                    |
|   | 4 inny rodzaj kabla            |                       |                    |
|   | * Typ kabla                    | * Średnica kabla (mm) | * Oznaczenie kabla |
|   | Please select:                 | ~                     |                    |

Ikona "plus" w tabeli pozwala dodać kolejne wiersze. Strzałka w dół otwiera pole wyboru. Opcja "Remove" oznacza, że można usunąć dany wiersz. Pola obowiązkowe: "Typ kabla" "Średnica kabla" i "Oznaczenie kabla".

| 0              |                       |                    |
|----------------|-----------------------|--------------------|
| *Typ kabla     | * Średnica kabla (mm) | * Oznaczenie kabla |
| Insert Above   | ~ 2                   | rt                 |
| ♥ Insert Below | * Średnica kabla (mm) | *Oznaczenie kabla  |
| † Move Up      | ~                     |                    |
| ↓ Move Down    |                       |                    |
| Remove         |                       |                    |

W sekcji "Osprzęt dodatkowy" znajdują się pola do opcjonalnego uzupełnienia.

| Osprzęt dodatkowy                       |             |       |       |  |
|-----------------------------------------|-------------|-------|-------|--|
| Rodzaj sprzętu                          | Lokalizacja | llość | Model |  |
| Stelaż z zapasem kabla(bez skrzynki)    |             |       |       |  |
| Mufy/złącza bez lub z przełącznicą FTTH |             |       |       |  |
| Spliter optyczny                        |             |       |       |  |
| Urządzenia zintegrowane                 |             |       |       |  |
|                                         |             |       |       |  |
| Wyślij zamówienie                       |             |       |       |  |
|                                         |             |       |       |  |

Odgałęzienia

W zakladce Odgałęzienia, należy uzupełnić dane dotyczące odgałęzień na Słup OPL.

Ikona "plus" w tabeli pozwala dodać kolejne wiersze. Strzałka w dół otwiera pole wyboru. Znak "minus" Remove oznacza, że można usunąć wiersz.

| Dodaj załącznik   |                       |                    |              |
|-------------------|-----------------------|--------------------|--------------|
| Zamówienie na ude | ostępnienie Słupów    |                    |              |
| Import danych     | Informacje podstawowe | Relacja podstawowa | Odgałęzienia |
| •                 |                       |                    |              |
| Wyślij zam        | ówienie               |                    |              |

| czątek trasy słupowej | Koniec trasy słupowej |
|-----------------------|-----------------------|
| ztowy                 | * Kod pocztowy        |
|                       |                       |
| incorrect value       |                       |
| Iztwo                 | * Województwo         |
| ect:                  | V Please select:      |
|                       | * Powiat              |
|                       | incorrect value       |

| Poo                                      | .2 diek i asy siubowej                                                                                                    |                                                            | Noniec trasy sig                                                              |                                                                                                    |  |
|------------------------------------------|----------------------------------------------------------------------------------------------------|------------------------------------------------------------|-------------------------------------------------------------------------------|----------------------------------------------------------------------------------------------------|--|
| * Ko                                     | d pocztowy                                                                                                    |                                                            | * Kod pocztowy                                                                |                                                                                                    |  |
| 22-                                      | 400                                                                                                    |                                                            | 22-400                                                                        |                                                                                                    |  |
| * W                                      | ojewództwo                                                                                                    |                                                            | * Województwo                                                                 |                                                                                                    |  |
| LU                                       | BELSKIE                                                                                                    | ~                                                          | LUBELSKIE                                                                     |                                                                                                    |  |
| * Po                                     | wiat                                                                                                    |                                                            | * Powiat                                                                      |                                                                                                    |  |
| ZA                                       | NOŚĆ                                                                                                    |                                                            | ZAMOŚĆ                                                                        |                                                                                                    |  |
| * Gr                                     | nina                                                                                                    |                                                            | * Gmina                                                                       |                                                                                                    |  |
| ZA                                       | NOŚĆ                                                                                                    |                                                            | ZAMOŚĆ                                                                        |                                                                                                    |  |
| * Mie                                    | ejscowość                                                                                                    |                                                            | * Miejscowość                                                                 |                                                                                                    |  |
| ZAI                                      | лоść                                                                                                    |                                                            | ZAMOŚĆ                                                                        |                                                                                                    |  |
| Ulica                                    |                                                                                                    |                                                            | Ulica                                                                         |                                                                                                    |  |
| Orz                                      | eszkowej                                                                                                    |                                                            | Oboźna                                                                        |                                                                                                    |  |
| * Nr                                     | najbliższego budynku/nr działki                                                                                                    |                                                            | *Nr najbliższego budy                                                         | ynku/nr działki                                                                                                    |  |
| 4                                        |                                                                                                    |                                                            | 46                                                                            |                                                                                                    |  |
| * Sp                                     | osób nawiązania do słupa OPL                                                                                                    | * Sposób nawiązania                                        | do słupa OPL                                                                  |                                                                                                    |  |
| Słu                                      | IP OPL                                                                                                    | ~                                                          | Please select:                                                                |                                                                                                    |  |
|                                          |                                                                                                    |                                                            |                                                                               |                                                                                                    |  |
| Opis                                     | wykonania                                                                                                    |                                                            | Opis wykonania                                                                |                                                                                                    |  |
| Opis<br>Spos<br>* Lic                    | wykonania<br>śb wprowadzenia kabla(np. rurą RHDP fi32)<br>izba słupów w ramach odgałęzienia                                                                                                    |                                                            | Opis wykonania<br>Sposób wprowadzenia kat<br>Liczba linii kablowych           | ola(np. rurą RHDP fi32)                                                                                                    |  |
| Opis<br>Spose<br>* Lice<br>nie uv<br>Par | wykonania<br>56 wprowadzenia kabla(np. rurą RHDP fi32)<br>szba słupów w ramach odgałęzienia<br>rzględnia słupa z relacji głównej będącego po<br>ametry wykorzystywanych k                                                                                                    | czątkiem odgałęzienia<br><mark>abli</mark>                 | Opis wykonania<br>Sposób wprowadzenia kat<br>Liczba linii kablowych           | sla(np. rurą RHDP fi32)                                                                                                    |  |
| Opis<br>Spose<br>* Lic<br>nie uv<br>Par  | wykonania<br>ib wprowadzenia kabla(np. rurą RHDP fi32)<br>izba słupów w ramach odgałęzienia<br>vzględnia słupa z relacji głównej będącego po<br>ametry wykorzystywanych k<br>* Two kobla                                                                                                    | czątkiem odgałęzienia<br>abli<br>* Śradnica kabla          | Opis wykonania<br>Sposób wprowadzenia kat<br>Liczba linii kablowych           | bla(np. rurą RHDP fi32)                                                                                                    |  |
| Opis<br>Spos<br>* Lic<br>nie uv<br>Par   | wykonania<br>5b wprowadzenia kabla(np. rurą RHDP (i32)<br>izba słupów w ramach odgałęzienia<br>izględnia słupa z relacji głównej będącego po<br>ametry wykorzystywanych k<br>* Typ kabla<br>Plasse select                                                                                                    | czątkiem odgałęzienia<br>abli<br>* Średnica kable          | Opis wykonania<br>Sposób wprowadzenia kat<br>Liczba linii kablowych           | *Oznaczenie kabla                                                                                                    |  |
| Opis<br>Spos<br>* Lic<br>nie uv<br>Par   | wykonania<br>ib wprowadzenia kabla(np. rurą RHDP fi32)<br>izba słupów w ramach odgałęzienia<br>vzględnia słupa z relacji głównej będącego po<br>ametry wykorzystywanych k<br>* Typ kabla<br>Please select:                                                                                                    | czątkiem odgałęzienia<br>abli<br>* Średnica kabla          | Opis wykonania<br>Sposób wprowadzenia kat<br>Liczba linii kablowych           | * Oznaczenie kabla                                                                                                    |  |
| Opis                                     | wykonania<br>bo wprowadzenia kabla(np. rurą RHDP fi32)<br>izba słupów w ramach odgałęzienia<br>względnia słupa z relacji głównej będącego po<br>ametry wykorzystywanych k<br>* Typ kabla<br>Please select:<br>przęt dodatkowy                                                                                                    | czątkiem odgałęzienia<br>abli<br>* Średnica kabla          | Opis wykonania<br>Sposób wprowadzenia kat<br>Liczba linii kablowych           | *Oznaczenie kabla                                                                                                    |  |
| Opis                                     | wykonania<br>5b wprowadzenia kabla(np. rurą RHDP fi32)<br>izba słupów w ramach odgałęzienia<br>izględnia słupa z relacji głównej będącego po<br>ametry wykorzystywanych k<br>* Typ kabla<br>Please select:<br>brzęt dodatkowy                                                                                                    | czątkiem odgałęzienia<br>abli<br>* Średnica kabla          | Opis wykonania<br>Sposób wprowadzenia kat<br>Liczba linii kablowych           | *Oznaczenie kabla                                                                                                    |  |
| Opis                                     | wykonania<br>5b wprowadzenia kabla(np. rurą RHDP fi32)<br>rzba słupów w ramach odgałęzienia<br>względnia słupa z relacji głównej będącego po<br>ametry wykorzystywanych k<br>* Typ kabla<br>Piease select:<br>brzęt dodatkowy<br>Lokalizacja                                                                                                    | czątkiem odgałęzienia<br>abli<br>* Średnica kabla          | Opis wykonania<br>Sposób wprowadzenia kat<br>Liczba linii kablowych           | * Oznaczenie kabla                                                                                                    |  |
| Opis<br>Spose<br>* Lice<br>Par<br>Osi    | wykonania<br>5b wprowadzenia kabla(np. rurą RHDP fi32)<br>izba słupów w ramach odgałęzienia<br>względnia słupa z relacji głównej będącego po<br>ametry wykorzystywanych k<br>* Typ kabla<br>Please select:<br>przęt dodatkowy<br>Lokalizacja<br>Elakia zaszana labla (na sim nik)                                                                                                    | czątkiem odgałęzienia<br>abli<br>* Średnica kable          | Opis wykonania                                                                | * Oznaczenie kabla Parametry                                                                                                    |  |
| Opis                                     | wykonania<br>5b wprowadzenia kabla(np. rurą RHDP fi32)<br>izba słupów w ramach odgałęzienia<br>względnia słupa z relacji głównej będącego po<br>ametry wykorzystywanych k<br>* Typ kabla<br>Piease select:<br>brzęt dodatkowy<br>Lokalizacja<br>Stelaż z zapasem kabla (bez skrzynki)                                                                                                    | czątkiem odgałęzienia<br>abli<br>* Średnica kabla          | Opis wykonania<br>Sposób wprowadzenia kat<br>Liczba linii kablowych           | * Oznaczenie kabla Parametry                                                                                                    |  |
| Opis<br>Spose<br>* Lice<br>Par<br>Osi    | wykonania<br>5b wprowadzenia kabla(np. rurą RHDP fi32)<br>izba słupów w ramach odgałęzienia<br>względnia słupa z relacji głównej będącego po<br>ametry wykorzystywanych k<br>* Typ kabla<br>Please select:<br>brzęt dodatkowy<br>Lokalizacja<br>Stelaż z zapasem kabla (bez skrzynki)                                                                                                    | czątkiem odgałęzienia<br>abli<br>* Średnica kable<br>Ilość | Opis wykonania<br>Sposób wprowadzenia kat<br>Liczba linii kablowych           | * Oznaczenie kabla Parametry                                                                                                    |  |
| Opis                                     | wykonania<br>bb wprowadzenia kabla(np. rurą RHDP (i32)<br>izba słupów w ramach odgałęzienia<br>vzględnia słupa z relacji głównej będącego po<br>ametry wykorzystywanych k<br>* Typ kabla<br>Please select:<br>brzęt dodatkowy<br>Lokalizacja<br>Stelaż z zapasem kabla (bez skrzynki)<br>Mufa/złącze bez lub z przełącznicą FTTH                                                                                         | czątkiem odgałęzienia<br>abli<br>* Średnica kabla          | Opis wykonania<br>Sposób wprowadzenia kat<br>Liczba linii kablowych<br>a (mm) | * Oznaczenie kabla Parametry                                                                                                    |  |
| Opis<br>Spose<br>* Lic<br>Par<br>Osi     | wykonania<br>5b wprowadzenia kabla(np. rurą RHDP fi32)<br>izba słupów w ramach odgałęzienia<br>rzględnia słupa z relacji głównej będącego po<br>ametry wykorzystywanych k<br>* Typ kabla<br>Please select:<br>Drzęt dodatkowy<br>Lokalizacja<br>Stelaż z zapasem kabla (bez skrzynki)<br>Mufa/złącze bez lub z przełącznicą FTTH                                                                                         | czątkiem odgałęzienia<br>abli<br>* Średnica kable<br>Ilość | Opis wykonania<br>Sposób wprowadzenia kat<br>Liczba linii kablowych           | * Oznaczenie kabla Parametry                                                                                                    |  |
| Opis                                     | wykonania<br>5b wprowadzenia kabla(np. rurą RHDP fi32)<br>izba słupów w ramach odgałęzienia<br>izględnia słupa z relacji głównej będącego po<br>ametry wykorzystywanych k<br>* Typ kabla<br>Please select:<br>Drzęt dodatkowy<br>Lokalizacja<br>                                                                                                    | czątkiem odgałęzienia<br>abli<br>* Średnica kabla<br>Ilość | Opis wykonania Sposób wprowadzenia kat Liczba linii kablowych a (mm)          | Ala(np. rurą RHDP fi32)   Contaczenie kabla  Parametry                                                                                                    |  |
| Opis<br>Spose<br>rile uv<br>Par<br>Osj   | wykonania<br>bb wprowadzenia kabla(np. rurą RHDP fi32)<br>izba słupów w ramach odgałęzienia<br>rzględnia słupa z relacji głównej będącego po<br>ametry wykorzystywanych k<br>* Typ kabla<br>Please select:<br>Drzęt dodatkowy<br>Lokalizacja<br>Stelaż z zapasem kabla (bez skrzynki)<br>Mufa/złącze bez lub z przełącznicą FTTH<br>Spliter optyczny                                                                     | czątkiem odgałęzienia<br>abli<br>* Średnica kable<br>Ilość | Opis wykonania<br>Sposób wprowadzenia kat<br>Liczba linii kablowych           | * Oznaczenie kabla Parametry                                                                                                    |  |
| Opis<br>Spose<br>* Lice<br>Par<br>Osj    | wykonania<br>5b wprowadzenia kabla(np. rurą RHDP fi32)<br>izba słupów w ramach odgałęzienia<br>izględnia słupa z relacji głównej będącego po<br>ametry wykorzystywanych k<br>* Typ kabla<br>Please select:<br>Drzęt dodatkowy<br>Lokalizacja<br>                                                                                                    | czątkiem odgałęzienia<br>abli<br>* Średnica kable<br>Ilość | Opis wykonania Sposób wprowadzenia kat Liczba linii kablowych ( mm)           | Ala(np. rura RHDP fi32)   Contact of the second second se |  |
| Opis                                     | wykonania<br>bb wprowadzenia kabla(np. rurą RHDP fi32)<br>izba słupów w ramach odgałęzienia<br>rzględnia słupa z relacji głównej będącego po<br>ametry wykorzystywanych k<br>* Typ kabla<br>Please select:<br>DrZęt dodatkowy<br>Lokalizacja<br>Stelaż z zapasem kabla (bez skrzynki)<br>Stelaż z zapasem kabla (bez skrzynki)<br>Mufa/złącze bez lub z przełącznicą FTTH<br>Spliter optyczny<br>Litradzania zietarywano | czątkiem odgałęzienia<br>abli<br>*Średnica kabla<br>Ilość  | Opis wykonania                                                                | * Oznaczenie kabla Parametry                                                                                                    |  |

Następnie należy określić "Sposób wykorzystania kabla". Po wybraniu "Typ kabla", pojawi się okno z możliwością wyboru. Wymagane jest uzupełnienie wszystkich pól w wierszu.

Sposób wykorzystania kabla

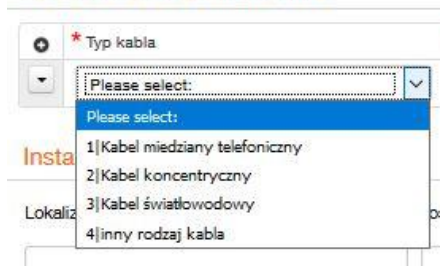

W zakładce Odgałęzienia znajduje się pole do zamówienia "Osprzęt dodatkowy".

### Osprzęt dodatkowy

| Lokalizacja                           | llość | Parametry |  |
|---------------------------------------|-------|-----------|--|
|                                       |       |           |  |
| Stelaż z zapasem kabla (bez skrzynk   | i)    |           |  |
|                                       |       |           |  |
|                                       |       |           |  |
| Mufa/złącze bez lub z przełącznicą F1 | ТН    |           |  |
|                                       |       |           |  |
| Co-Files and serves                   |       |           |  |
| Spiner optyczny                       |       |           |  |
|                                       |       |           |  |

lkona "plus" w tabeli pozwala dodać kolejne wiersze. Strzałka w dół otwiera pole wyboru. Znak "minus" oznacza, że można usunąć wiersz.

| Lokalizacja  | llość           | Paramet | ry |
|--------------|-----------------|---------|----|
| N            |                 |         |    |
| Insert Above | (hez ekravaki)  |         |    |
| Insert Below | (DEL SKILYHKI)  |         |    |
|              |                 |         |    |
| Move Up      |                 |         |    |
| Move Down    | zełącznicą FTTH |         |    |
|              |                 |         |    |

Za pomocą przycisku "dodaj załącznik" można dodać załącznik (szkic, mapa trasy). Jest możliwość wysyłki tylko jednego załącznika z formularza. Może to być spakowany plik, dopuszczalna wielkość załącznika to 50 MB.

| Serwis usług hurtowych Orange                                                                              |                    |              |  |
|----------------------------------------------------------------------------------------------------|--------------------|--------------|--|
| Serwis > Wybierz usługę > Słupy > Złóż zarnówienie                                                         |                    |              |  |
| Dodaj załącznik                                                                                            |                    |              |  |
| Zamówienie na udostępnienie Słupów                                                                         |                    |              |  |
| Import danych Informacje podstawowe                                                                        | Relacja podstawowa | Odgałęzienia |  |
| Wybierz szablon                                                                                            | Zapisz formularz   |              |  |
| SŁUPY                                                                                                    |                    |              |  |
| Załaduj Usuń                                                                                               |                    | Zapisz       |  |
| Wyślij zamówienie                                                                                          |                    |              |  |
|                                                                                                    |                    |              |  |
| orange Serwis usług hurtowych Orange<br>Serwis > Wybierz usługę > Słupy > Złóż zamówienie<br>mapa.pdf Usuń |                    |              |  |
| Zamówienie na udostępnienie Słupów                                                                         |                    |              |  |
| Import danych Informacje podstawowe                                                                        | Relacja podstawowa | Odgałęzienia |  |
| Wybierz szablon                                                                                            | Zapisz formularz   |              |  |
| SŁUPY                                                                                                    |                    |              |  |
| Załaduj Usuń                                                                                               |                    | Zapisz       |  |
| Wyślji zamówienie                                                                                          | ←                  |              |  |

Po wypełnieniu formularza, należy wybrać przycisk "Wyślij zamówienie", formularz zostanie wysłany oraz wyświetli się okno potwierdzenia złożenia zamówienia, wraz z numerem zamówenia.

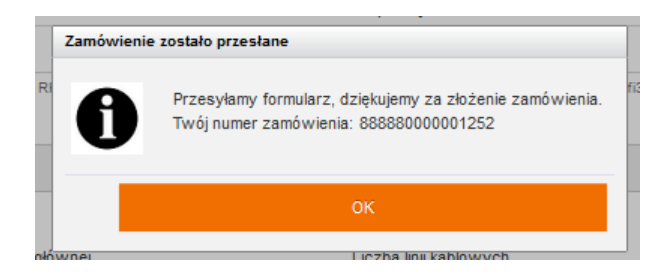

Status procesu zmieni się na "Zapytanie złożone"

SOPL

| Proces VA | Usługa 🗸 | Inicjator<br>procesu | Login<br>użytkownika | Identyfikator<br>zamówienia | Data<br>rejestracji | Data zmiany<br>statusu | Status VA         | Adres zakończenia von<br>punktu B | Akcja |
|-----------|----------|----------------------|----------------------|-----------------------------|---------------------|------------------------|-------------------|-----------------------------------|-------|
| SOPL      | SOPL     |                      | maciem32             | 001270000001134             | 24 maja 2019 11:23  | 24 maja 2019 11:23     | Zapytanie złożone |                                   | ۹     |

W celu sprawdzenia złożonego wniosku, należy przejść do statusu zamówień. Aby to zrobić należy wybrać przycisk "cofnij". Przejdziemy wówczas do panelu, gdzie znajduje się status zamówień.

Przycisk "Cofnij" przenosi do poziomu wyżej.

| Serwis usług hurtowych Orange                     | Witaj: maciem32_oatestowy | Wyloguj    |  |
|---------------------------------------------------|---------------------------|------------|--|
| Serwis > Wybierz usługę > Słupy > Złóż zamówienie |                           | 🖕 Cofnij 🔫 |  |
| Dodaj załącznik                                   | 11 : 11 Przedłu           | ż sesję    |  |

### Wezwanie do uzupełnienia

W przypadku, gdy zamówienie zostało złożone i zawiera braki lub istnieje konieczność jego doprecyzowania bądź występuje zadłużenie, Operator może zostać wezwany do uzupełnienia zamówienia bądź uregulowania płatności.

Wówczas pojawi się akcja do pojęcia oraz pole z uwagami, w którym będzie opisany powód wezwania do uzupełnienia zamówienia. Należy uzupełnić zamówienie i kliknąć przycisk wyślij.

### Status zamówień

| Zakres wyszukiwania                 |                       | Grupuj sprawy                                                      |
|-------------------------------------|-----------------------|--------------------------------------------------------------------|
| Data rej. Identyfikator zamówienia  | 888880000001248       | Według procesu      Według usługi      Według daty      Nie grupuj |
| Od 15/05/2019 🛗 Nazwa procesu       | Wybierz typ procesu 💙 |                                                                    |
| Do 23/05/2019 Edu Login użytkownika |                       | Pokaż tylko zadania                                                |
| Dodatkowe informacje                |                       |                                                                    |
|                                     |                       |                                                                    |
|                                     |                       |                                                                    |

### SOPL

| Proces VA | Usługa 🗸 | Inicjator<br>procesu | Login<br>użytkownika | Identyfikator von | Data<br>rejestracji | Data zmiany<br>statusu | Status VA                              | Dodatkowe<br>informacje | Akcja      |
|-----------|----------|----------------------|----------------------|-------------------|---------------------|------------------------|----------------------------------------|-------------------------|------------|
| SOPL      | SOPL     | OA_TESTOWY_0         | test2_operator       | 888880000001248   | 16 maja 2019 10:00  | 16 maja 2019 10:01     | Wezwanie do uzupełnienia<br>zamówienia |                         | ٩ <b>0</b> |

### Przegląd procesu dla usługi Słupy

Proces: SOPL

| Komunikat: 🗸 🔨                      | ldentyfikator komunikatu: 🗸 🗸 | Data 🧡           | Odbiorca komunikatu: 🗸 🗸 🔨 | Akcje:    |
|-------------------------------------|-------------------------------|------------------|----------------------------|-----------|
| Wezwanie do uzupełnienia zamówienia | 00000035782963                | 2019-05-23 10:52 | ΤΟΥΑ                       | Q         |
| Zamówienie na udostępnienie Słupów  | 00000003670179                | 2019-05-23 10:48 | TP_HURT                    | Q 🖉       |
| Wezwanie do uzupełnienia zamówienia |                               |                  |                            | <b>\$</b> |

| Dodaj załącznik                                                                    | 14:55 Przedłuż sesję |
|------------------------------------------------------------------------------------|----------------------|
| Wezwanie do uzupełnienia zamówienia                                                |                      |
| Powód wezwania do uzupełnienia zamówienia:                                         | _                    |
| Proszę o załączenie wymaganych dokumentów (plan sytuacyjny z zaznaczonymi słupami) |                      |
| Dane kontaktowe OA Informacje podstawowe Relacja podstawowa Odgałęzienia           |                      |

W przypadku kiedy po zainicjowaniu zamówienia pojawi się w odpowiedzi komunikat o zadłużeniu, zamówienie nie zostanie zrealizowane, należy wówczas wyjaśnić tę kwestię.

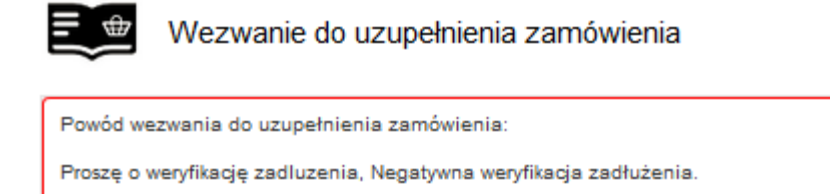

Jeżeli w zamówieniu zostały wypełnione pola dotyczące Legalizacji infrastruktury, pojawią się one również w przypadku wezwanie do uzupełnienia:

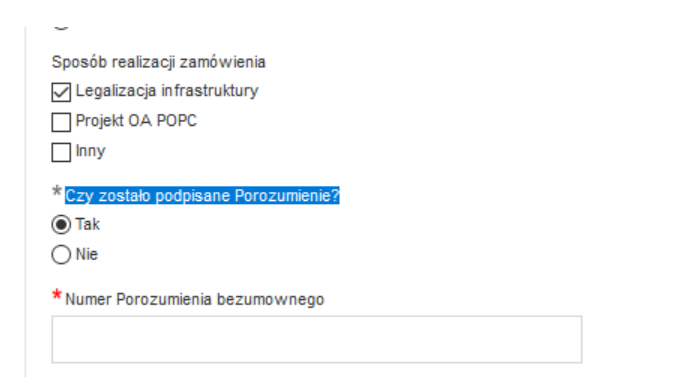

Następnie Operator otrzyma informację o Wyniku weryfikacji technicznej "Pozytywna weryfikacja techniczna", "Negatywna weryfikacja techniczna" lub "Rozwiązanie Alternatywne".

SOPL

| Proces VA | Usługa 🗸 | Inicjator<br>procesu | Login<br>użytkownika | Identyfikator<br>zamówienia | Data<br>rejestracji | Data zmiany<br>statusu | Status VA                           | Adres zakończenia vo<br>punktu B | Akcja |
|-----------|----------|----------------------|----------------------|-----------------------------|---------------------|------------------------|-------------------------------------|----------------------------------|-------|
| SOPL      | SOPL     |                      | maciem32             | 001270000001130             | 23 maja 2019 10:48  | 23 maja 2019 11:14     | Pozytywna weryfikacja<br>techniczna | ◀                                | ۹     |

SOPL

| Proces VA Usługa VA | procesu | użytkownika   | zamówienia      | Data<br>rejestracji | Data zmiany<br>statusu | Status VA                                    | zakończenia VA<br>punktu B | Akcja |   |
|---------------------|---------|---------------|-----------------|---------------------|------------------------|----------------------------------------------|----------------------------|-------|---|
| SOPL SOPL           | TOYA    | maciem32_Toya | 001270000001130 | 23 maja 2019 10:48  | 23 maja 2019 11:15     | Odpowiedź Operatora na<br>pozytywny wynik WT |                            | Q 🗭   | • |

Na formatce Pozytywna weryfikacja techniczna, Negatywna Weryfikacja Techniczna i Rozwiązanie Alternatywne pojawi się informacja o liczbie słupów:

| Pozytywna weryfikacja techniczna |     |
|----------------------------------|-----|
|                                  |     |
| lumer WT                         |     |
| WTSŁ/001270000004563             |     |
| Data ważności rezerwacji zasobów |     |
| 31-12-2020                       |     |
| .iczba słupów                    |     |
| 3                                | ←── |
| Jwagi                            |     |
|                                  |     |

Po otrzymaniu komunikatu "Pozytywna weryfikacja techniczna" kolejnym krokiem jest odpowiedź Operatora. Ekran "Odpowiedź Operatora na pozytywny wynik WT" umożliwia wybór

następujących opcji do wykonania:

Wystąpienie o rozwiązanie alternatywne

Przedłużenie ważności WT

Zamówienie na projekt komercyjny OPL

Przekazanie dokumentacji projektowej

Anulowanie

Zgłoszenie błędu w wydanych Warunkach Technicznych

|   | - |       |
|---|---|-------|
| _ | - | _     |
| _ |   | Vie Z |
|   |   |       |
|   | 1 |       |

Odpowiedź Operatora na pozytywny wynik WT

| Kontynuacja procesu                    |   |
|----------------------------------------|---|
| Termin ważności WT:                    |   |
| 04/01/2021                             |   |
| * Czynność do wykonania                |   |
| Please select:                         | ✓ |
| Please select:                         |   |
| Wystąpienie o rozwiązanie alternatywne |   |
| Przedłużenie ważności WT               |   |
| Zamówienie na projekt komercyjny OPL   |   |
| Przekazanie Dokumentacji Projektowej   |   |
| Anulowanie                             |   |

# Zgłoszenie błędu w wydanych warunkach technicznych.

Dla Warunków Technicznych: pozytywnych jest możliwość zgłoszenia błędu w wydanych WT, w tym celu należy wybrać z listy rozwijalnej czynność Zgłoszenie błędu w wydanych warunkach technicznych.

| Kontynuacja procesu                    |   |  |  |
|----------------------------------------|---|--|--|
| Termin ważności WT:                    |   |  |  |
| 04/01/2021                             |   |  |  |
| Czynność do wykonania                  |   |  |  |
| Please select:                         | ~ |  |  |
| Please select:                         |   |  |  |
| Wystąpienie o rozwiązanie alternatywne |   |  |  |
| Przedłużenie ważności WT               |   |  |  |
| Zamówienie na projekt komercyjny OPL   |   |  |  |
| Przekazanie Dokumentacji Projektowej   |   |  |  |
| Anulowanie                             |   |  |  |

w polu: uwagi należy wpisać powód zgłoszenia błędu, jest również możliwość dołączenia załącznika.

| * Czynność do wykonania                            |   |   |   |
|----------------------------------------------------|---|---|---|
| Zgłoszenie błędu w wydanych Warunkach Technicznych | ~ |   |   |
| * Uwagi                                            |   |   |   |
|                                                    |   | • | - |

Jeżeli korekta jest niezasadna wtedy pojawi się komunikat Odrzucenie wniosku o korektę:

| Komunikat: 🗸 🔨                  | Identyfikator komunikatu: 🗸 🔨 | I |
|---------------------------------|-------------------------------|---|
| Odrzucenie wniosku o korektę WT | 000000052822075               |   |

Ponownie pojawi się krok Odpowiedź Operatora na wynik weryfikacji technicznej wraz z wykazem możliwych do wykonania czynności:

| *Czynność do wykonania                             |   |
|----------------------------------------------------|---|
| Please select:                                     | ~ |
| Please select:                                     |   |
| Wystąpienie o rozwiązanie alternatywne             |   |
| Przedłużenie ważności WT                           |   |
| Zamówienie na projekt komercyjny OPL               |   |
| Przekazanie Dokumentacji Projektowej               |   |
| Anulowanie                                         |   |
| Zgłoszenie błędu w wydanych Warunkach Technicznych |   |

# Przedłużenie ważności WT

W przypadku przedłużenia WT należy wybrać z listy rozwijanej "Czynność do wykonania" opcję "Przedłużenie ważności WT". Na formatce wyświetli się okno z terminem ważności WT www

| * Czynność do wykonania                                                                                                    |     |   |  |
|----------------------------------------------------------------------------------------------------|-----|---|--|
| Zgłoszenie błędu w wydanych Warunkach Technicznych                                                                                                    | ~   |   |  |
| *Uwagi                                                                                                    |     |   |  |
|                                                                                                    | .:: | • |  |
|                                                                                                    |     |   |  |
| Odpowiedź Operatora na pozytywny wynik WT                                                                                                    |     |   |  |
|                                                                                                    |     |   |  |
| Kontynuacja procesu                                                                                                    |     |   |  |
| Kontynuacja procesu<br>Termin ważności WT:                                                                                                    |     |   |  |
| Kontynuacja procesu       Termin ważności WT:       04/01/2021                                                                                                    |     |   |  |
| Kontynuacja procesu         Termin ważności WT:         04/01/2021         * Czynność do wykonania                                                                                                    |     |   |  |
| Kontynuacja procesu<br>Termin ważności WT:<br>04/01/2021<br>* Czynność do wykonania<br>Please select:                                                                                                    |     |   |  |
| Kontynuacja procesu Termin ważności WT: 04/01/2021 *Czynność do wykonania Please select: Please select:                                                                                                    |     |   |  |
| Kontynuacja procesu Termin ważności WT: 04/01/2021 * Czynność do wykonania Please select: Please select: Wystąpienie o rozwiązanie alternatywne                                                                                                    |     |   |  |
| Kontynuacja procesu Termin ważności WT: 04/01/2021  * Czynność do wykonania Please select: Please select: Wystąpienie o rozwiązanie alternatywne Przedłużenie ważności WT                                                                                    |     |   |  |
| Kontynuacja procesu Termin ważności WT: 04/01/2021  Czynność do wykonania Please select: Please select: Wystąpienie o rozwiązanie alternatywne Przedłużenie ważności WT Zamówienie na projekt komercyjny OPL                                                 |     |   |  |
| Kontynuacja procesu Termin ważności WT: 04/01/2021  Czynność do wykonania Please select: Please select: Wystąpienie o rozwiązanie alternatywne Przedłużenie ważności WT Zamówienie na projekt komercyjny OPL Przekazanie Dokumentacji Projektowej            |     |   |  |
| Kontynuacja procesu Termin ważności WT: 04/01/2021  Czynność do wykonania Please select: Please select: Wystąpienie o rozwiązanie alternatywne Przedłużenie ważności WT Zamówienie na projekt komercyjny OPL Przekazanie Dokumentacji Projektowej Anulowanie |     |   |  |

oraz pole do uzupełnienia daty, do której Operator chce przedłużyć ważność WT.

| Data    | a prz | zedł | użen  | ia w | /ażn | ości |  |  |  |
|---------|-------|------|-------|------|------|------|--|--|--|
|         |       |      |       |      |      |      |  |  |  |
| <<<br>< |       | Ма   | iy 20 | 19   |      | >>   |  |  |  |
| Su      | Мо    | Tu   | We    | Th   | Fr   | Sa   |  |  |  |
|         |       |      | 1     | 2    | 3    | 4    |  |  |  |
| 5       | 6     | 7    | 8     | 9    | 10   | 11   |  |  |  |
| 12      | 13    | 14   | 15    | 16   | 17   | 18   |  |  |  |
| 19      | 20    | 21   | 22    | 23   | 24   | 25   |  |  |  |
| 26      | 27    | 28   | 29    | 30   | 31   | 1    |  |  |  |
| 0       |       |      |       |      | -7   |      |  |  |  |

Po wysłaniu wniosku o przedłużenie ważności WT wyświetli się komunikat potwierdzający przekazanie zlecenia. Data ważności WT ulegnie zmianie.

| Zamówienie | zostało przesłane                                                 |
|------------|-------------------------------------------------------------------|
| 0          | Formularz został przesłany. Dziękujemy za złożenie<br>zamówienia! |
|            | ОК                                                                |

# Rozwiązanie alternatywne/ Adaptacja słupów

W przypadku wydania warunków technicznych z Rozwiązaniem alternatywnym – "Adaptacja" lub "Adaptacja i Inne rozwiązania techniczne" OPL wraz z wynikiem WT przesyła Porozumienie na adaptację słupów. Pojawi się wtedy w POKO akcja do podjęcia umożliwiajaca podpisanie i odesłanie Porozumienia.

SOPL

| Proces 🗸 | Usługa 🗸 | Inicjator<br>procesu | Login<br>użytkownika | Identyfikator<br>zamówienia | Data<br>rejestracji | Data zmiany<br>statusu | Status VA                                                         | Adres zakończenia<br>punktu B | Akcja |
|----------|----------|----------------------|----------------------|-----------------------------|---------------------|------------------------|-------------------------------------------------------------------|-------------------------------|-------|
| SOPL     | SOPL     |                      |                      | 001270000001131             | 23 maja 2019 11:19  | 23 maja 2019 11:57     | Warunki techniczne z<br>Rozwiązaniem alternatywnym<br>"Adaptacja" | ←───                          | ۹     |

Na tym kroku są trzy możliwości do wyboru: Odesłanie podpisanego porozumienia na adaptację słupów, wystąpienie o przedłużenie ważności warunków technicznych oraz anulowanie zamówienia.

SOPL

| Proces | Usługa ∨ 🔨 | Inicjator<br>procesu | Login<br>użytkownika | Identyfikator<br>zamówienia | Data<br>rejestracji | Data zmiany 🗸      | Status 💙                                                     | Adres<br>zakończenia<br>punktu B | Akcja |
|--------|------------|----------------------|----------------------|-----------------------------|---------------------|--------------------|--------------------------------------------------------------|----------------------------------|-------|
| SOPL   | SOPL       | TOYA                 |                      |                             | 23 maja 2019 11:19  | 23 maja 2019 11:58 | Odesłanie podpisanego<br>porozumienia na adaptację<br>słupów |                                  | Q 🗭   |

# Możliwe do wyboru akcje:

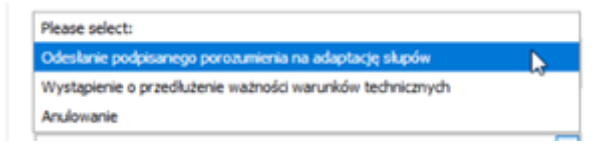

Po uzupełnieniu pól wymaganych należy również dołączyć plik Porozumienia zgodnie z komunikatem:

| Odestanie podpisanego porozumienia na adaptację słupow                                                                                                    |  |
|----------------------------------------------------------------------------------------------------|--|
|                                                                                                    |  |
|                                                                                                    |  |
| Termin ważności WT:                                                                                                    |  |
| 28/02/2021                                                                                                    |  |
| Proszę dołączyć Porozumienie na Adaptację                                                                                                    |  |
| dentyfikator zamówienia                                                                                                    |  |
| WTSŁ/001270000004564                                                                                                    |  |
| umer porozumienia na adaptację słupów                                                                                                    |  |
| 025                                                                                                    |  |
| Czynność do wykonania                                                                                                    |  |
| Wystąpienie o przedłużenie ważności warunków technicznych 🗸                                                                                                    |  |
| Data przedłuż                                                                                                    |  |
| -                                                                                                    |  |
|                                                                                                    |  |
| Drane adistantine naježy zninejć nonzez zanejestriwanje znicezenja Nadzoni nad nranami                                                                                                    |  |
| <ul> <li>How wywey in missy symmetry provide an ignore within a group within in the provint in the provint</li></ul> |  |
| Odosinia Baseruniasi katekunanenen e ekastasi zerukerekunan                                                                                                    |  |

Po zawarciu Porozumienia w POKO zmieni się status na Przekazanie dokumentacji projektowej.

| c | $\sim$ | n |    |
|---|--------|---|----|
| ວ | U      | Р | L. |
|   |        |   |    |

| Proces                        | Usługa 🗸          | Inicjator<br>procesu | Login<br>użytkownika | Identyfikator vo | Data<br>rejestracji | Data zmiany 🗸      | Status 🗸                           | Adres<br>zakończenia VV<br>punktu B | Akcja      |
|-------------------------------|-------------------|----------------------|----------------------|------------------|---------------------|--------------------|------------------------------------|-------------------------------------|------------|
| SOPL                          | SOPL              |                      | maciem32             | 001270000001137  | 27 maja 2019 8:53   | 27 maja 2019 10:53 | Odpowiedź na Warunki<br>Techniczne |                                     | ٩ <b>0</b> |
| Dodaj załącz                  | nik<br>powiedź na | a Warunki Teo        | chniczne             |                  |                     |                    | ~                                  |                                     |            |
| Termin ważno<br>27/11/2019    | ści WT:           |                      |                      |                  |                     |                    |                                    |                                     |            |
| *Czynność do                  | o wykonania       |                      |                      |                  |                     |                    |                                    |                                     |            |
| Please selec                  | et:               |                      |                      | ~                | -                   |                    |                                    |                                     |            |
| Odpo                          | wiedź na W        | arunki Technicz      | ne                   |                  |                     |                    |                                    |                                     |            |
|                               |                   |                      |                      |                  |                     |                    |                                    |                                     |            |
| Termin ważności<br>21/05/2020 | i WT:             |                      |                      |                  |                     |                    |                                    |                                     | 22         |
| * Czynność do w               | vykonania         |                      |                      |                  |                     |                    |                                    |                                     |            |

| * Typ kabla                          | * Średnica kabla (mm)       | * Ozn | aczenie kabla |
|--------------------------------------|-----------------------------|-------|---------------|
| 3 Kabel światłowodowy                | ~ 11                        | zxotk |               |
| Osprzęt dodatkowy w Relacji          | Głównej wraz z Odgałęzienia | ami   |               |
| Rodzaj sprzętu                       | Lokalizacja                 | llość | Model         |
| Stelaż z zapasem kabla(bez skrzyn    | ki)                         | 0     |               |
| Mufy/złącza bez lub z przełącznicą F | ТТН                         | 0     |               |
| Spliter optyczny                     |                             | 0     |               |
| Urządzenia zintegrowane              |                             | 0     |               |
| Dane kontaktowe                      |                             |       |               |
| Imię                                 |                             |       |               |
|                                      |                             |       |               |
| Nazwisko                             |                             |       |               |
|                                      |                             |       |               |
| Numer telefonu                       |                             |       |               |
|                                      |                             |       |               |
| Adres mail                           |                             |       |               |

# Parametry wykorzystywanych kabli w Relacji Głównej wraz z Odgałęzieniami

### SOPL

| Proces | ~^ | Usługa ∨ 🔨 | Inicjator<br>procesu | Login<br>użytkownika | Identyfikator ve<br>zamówienia | Data<br>rejestracji | Data zmiany<br>statusu | Status VA                               | Adres zakończenia von<br>punktu B | Akcja |
|--------|----|------------|----------------------|----------------------|--------------------------------|---------------------|------------------------|-----------------------------------------|-----------------------------------|-------|
| SOPL   |    | SOPL       |                      | maciem32             | 001270000001134                | 24 maja 2019 11:23  | 24 maja 2019 12:51     | Przekazanie dokumentacji<br>projektowej |                                   | ۹     |

# Gdy Dokumentacja Projektowa zostanie zaakceptowana pojawi się możliwość przedłużenia Porozumienia adaptacyjnego.

### Przegląd procesu dla usługi Słupy

Proces: Słupy

### Dodatkowe informacje: Katowice 40-303 Wiertnicza 2

| Komunikat: 🗸 🔨                                                                | Identyfikator komunikatu: 🗸 🔨 | Data: 🗸          | Odbiorca komunikatu: 🗸 🔨 | Akcje:    |
|-------------------------------------------------------------------------------|-------------------------------|------------------|--------------------------|-----------|
| Przekazanie dokumentacji projektowej                                          | 000000041549951               | 2019-11-21 13:41 | TOYA                     | Q         |
| Przekazanie Dokumentacji Projektowej                                          | 00000009437341                | 2019-11-21 13:40 | TP_HURT                  | QØ        |
| Odesłanie podpisanego obustronnie Porozumienia w zakresie adaptacji<br>Słupów | 000000041549947               | 2019-11-21 13:32 | ΤΟΥΑ                     | QØ        |
| Odeslanie podpisanego porozumienia na adaptację słupów                        | 00000009437340                | 2019-11-21 13:28 | TP_HURT                  | QØ        |
| Warunki techniczne z Rozwiązaniem alternatywnym "Adaptacja"                   | 000000041549946               | 2019-11-21 13:23 | ΤΟΥΑ                     | QØ        |
| Zamówienie na udostępnienie Słupów                                            | 00000009437337                | 2019-11-21 12:24 | TP_HURT                  | Q.(//     |
| Wykonanie adaptacji                                                           |                               |                  |                          | <b>\$</b> |

<< < >>>>

| Dodaj załącznik                                                |   |
|----------------------------------------------------------------|---|
| ₩ Wykonanie adaptacji                                          |   |
| Należy dołączyć Protoków Odbioru Wykonanych Prac Adaptacyjnych | ] |
| Identyfikator zamówienia                                       |   |
| WTSŁ/001270000002590                                           |   |
| * Czyność do wykonania                                         |   |
| Przedłużenie adaptacji                                         |   |
| Informacja o wykonanej adaptacji                               |   |
| Przedłużenie adaptacji                                         |   |
| Anulowanie                                                     |   |
|                                                                |   |
|                                                                |   |
| WySlij                                                         |   |
|                                                                |   |

Słupy

| Proces VA | Usługa 💙 🔨 | Inicjator procesu | Login uzytkownika 🌱 | Identyfikator zamówienia 💛 | Data rejestracji 🗸         | Data zmiany statusu 💙   | Status VA                      | Dodatkowe informacje VA      | Akcja |
|-----------|------------|-------------------|---------------------|----------------------------|----------------------------|-------------------------|--------------------------------|------------------------------|-------|
| Slupy     | Słupy      |                   |                     | 001270000002590            | 21 listopada 2019<br>12:25 | 21 listopada 2019 14:16 | Przedłużenie terminu adaptacji | Katowice 40-303 Wiertnicza 2 | ۹     |

Po złożeniu Wniosku o przedłużenie adaptacji zostanie przekazane nowe porozumienie do podpisu.

Słupy

| Supy Supy 00127000002590 21 listopada 2019 1225 21 listopada 2019 1225 Values 40-303 Wiertricza 2 | Proces VA | • | Usluga 🗸 | Inicjator procesu VA | Login użytkownika ∨ 🔨 | Identyfikator zamówienia VA | Data rejestracji 🗸         | Data zmiany statusu 💙   | Status VA                                                    | Dodatkowe informacje VA      | Akcja |
|---------------------------------------------------------------------------------------------------|-----------|---|----------|----------------------|-----------------------|-----------------------------|----------------------------|-------------------------|--------------------------------------------------------------|------------------------------|-------|
| Supów                                                                                             | Słupy     |   | Słupy    | -                    |                       | 001270000002590             | 21 listopada 2019<br>12:25 | 21 listopada 2019 14:23 | Odeslanie podpisanego<br>porozumienia na adaptację<br>słupów | Katowice 40-303 Wiertnicza 2 | Q 🖗   |

Gdy prace adaptacyje zostaną zakończone należy przekazać Protokół Odbioru Wykonanych Prac Adaptacyjnych

Proces: Słupy

Dodatkowe informacje: Katowice 40-303 Wiertnicza 2

| Komunikat: 🗸 🔨                     | Identyfikator komunikatu: 🤜 ٨ | Data: 💙          | Odbiorca komunikatu: 🗸 🔨 | Akcje:    |
|------------------------------------|-------------------------------|------------------|--------------------------|-----------|
| Zamówienie na udostępnienie Słupów | 00000009437337                | 2019-11-21 12:24 | TP_HURT                  | Q //      |
| Wykonanie adaptacji                |                               |                  |                          | <b>\$</b> |

| Wykonanie adaptacji                                                      |   |   |
|--------------------------------------------------------------------------|---|---|
|                                                                          |   |   |
| Identyfikator zamówienia                                                 |   |   |
| WTSŁ/001270000002590                                                     |   |   |
| * Czyność do wykonania                                                   |   |   |
| Informacja o wykonanej adaptacji                                         | ~ |   |
| lofarmada e un konan ei adanta di                                        |   |   |
| Przedłużenie adaptacji                                                   |   |   |
| Anulowanie                                                               |   |   |
| Uwaga! Należy dołączyć Protoków Odbioru Wykonanych Prac<br>Adaptacyjnych |   | - |
|                                                                          |   |   |
|                                                                          |   |   |
| Wyślij                                                                   |   |   |

W przypadku Rozwiązania alternatywnego z opcją "Inne rozwiązanie techniczne" pojawi się akcja dla Operatora wymagająca potwierdzenia lub odrzucenia proponowanego Rozwiązania alternatywnego.

SOPL

| Proces VA | Usługa ∨ | Inicjator<br>procesu | Login<br>użytkownika | Identyfikator zamówienia | Data<br>rejestracji | Data zmiany<br>statusu | Status 🗸                                            | Adres<br>zakończenia VA<br>punktu B | Akcja      |
|-----------|----------|----------------------|----------------------|--------------------------|---------------------|------------------------|-----------------------------------------------------|-------------------------------------|------------|
| SOPL      | SOPL     |                      | maciem32             | 001270000001147          | 27 maja 2019 15:11  | 27 maja 2019 15:25     | Akceptacja/Odrzucenie<br>Rozwiązania Alternatywnego |                                     | Q <b>Ø</b> |

# Akceptacja/Odrzucenie Rozwiązania Alternatywnego

| Numer zamowienia                       |        |  |
|----------------------------------------|--------|--|
| WTSŁ/001270000001147                   |        |  |
| *Akceptacja rozwiązania alternatywnego |        |  |
|                                        | ~ N    |  |
|                                        | L_ 1/3 |  |
| ТАК                                    |        |  |
| NIE                                    |        |  |
| TAK<br>NIE                             |        |  |
| Wyóliji                                |        |  |
| vvysij                                 |        |  |
|                                        |        |  |

W przypadku gdy, zostanie wybrana odpowiedź "nie", należy uzupełnić pole "Powód odrzucenia rozwiązania alternatywnego"i nacisnąc przycisk "wyślij".

| Dodaj załącznik                                                                   |          |
|-----------------------------------------------------------------------------------|----------|
| Akceptacja/Odrzucenie Rozwiązania Alternatyw                                      | /nego    |
|                                                                                   |          |
| Numer zamówienia                                                                  |          |
| WTSŁ/001270000001147                                                              |          |
| * Akceptacja rozwiazania alternatywnego                                           |          |
| NIE                                                                               | <b>←</b> |
| * Powód odrzucenia rozwiązania alternatywnego                                     |          |
|                                                                                   |          |
| Uwaga. Brak akceptacji rozwiązania alternatywnego powoduje<br>zakończenie prosesu |          |
| Wyślij                                                                            |          |

### Dodaj załącznik

### Akceptacja/Odrzucenie Rozwiązania Alternatywnego

| Numer zamówienia                        |     |  |  |
|-----------------------------------------|-----|--|--|
| WTSŁ/001270000001147                    |     |  |  |
| * Akceptacja rozwiązania alternatywnego |     |  |  |
| ТАК                                     | ~ 🗲 |  |  |
| Uwagi                                   |     |  |  |
|                                         |     |  |  |
|                                         |     |  |  |
|                                         |     |  |  |
| Wyślii                                  |     |  |  |
|                                         |     |  |  |

Po akceptacji Rozwiązania alternatywnego proces przechodzi na kolejny krok i status procesu zmienia się na "Odpowiedź na warunki techniczne". Na tym etapie można wybrać: Przedłużenie ważności WT, Zamówienie na komercyjny projekt techniczny OPL, Przekazanie dokumentacji projektowej i Anlulowanie.

### Przegląd procesu dla usługi Słupy

Proces: SOPL

| Komunikat: 🗸 🗸                                                 | ldentyfikator komunikatu: 🗸 🔨 🗸 | Data 🗸           | Odbiorca komunikatu: 🗸 🔨 | Akcje: |
|----------------------------------------------------------------|---------------------------------|------------------|--------------------------|--------|
| Warunki techniczne z Rozwiązaniem alternatywnym<br>*Adaptacja* | 00000035913734                  | 2019-05-27 15:00 |                          | Q 🖉    |
| Zamówienie na udostępnienie Słupów                             | 00000003932167                  | 2019-05-27 11:35 | TP_HURT                  | Q.(//  |
| Odesłanie podpisanego porozumienia na adaptację słupów         |                                 |                  |                          | ¢      |

Dodaj załącznik

14 : 43 Przedłuż sesję

### E 单 Odesłanie podpisanego porozumienia na adaptację słupów

| Termin ważności WT:                                      |      |
|----------------------------------------------------------|------|
| 27/11/2019                                               |      |
| Identyfikator zamówienia                                 |      |
| WTSŁ/001270000001140                                     |      |
| Numer porozumienia na adaptację słupów                   |      |
| 454545                                                   |      |
| *Czynność do wykonania                                   |      |
| Odesłanie podpisanego porozumienia na adaptację słupów 🗸 | ←─── |
|                                                          |      |

Wyświetli się komunikat potwierdzający wysłanie formularza.

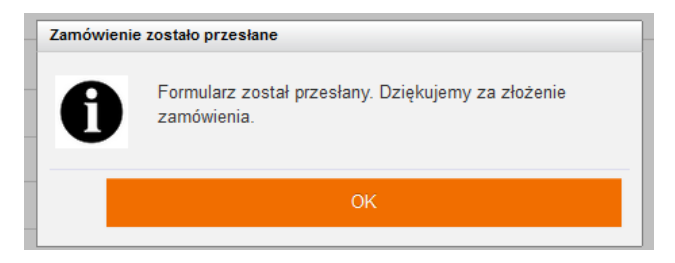

Po akceptacji ze strony OPL zmieni się status zamówienia na przekazanie dokumentacji projektowej.

\* Czynność do wykonania

| Przekazanie Dokumentacji Projektowej | ~ |
|--------------------------------------|---|
| Przedłużenie ważności WT             |   |
| Zamówienie na projekt komercyjny OPL |   |
| Przekazanie Dokumentacji Projektowej |   |
| Anulowanie                           | 2 |

Po akceptacji projektu technicznego w OPL zostanie wygenerowana i przesłana do Operatora umowa szczegółowa.

# Komercyjny Projekt techniczny

Aby zamówić Wykonanie projektu technicznego przez OPL należy podczas składania nowego zamówienia w zakładce Podstawowe Informacje w polu "Projekt komercyjny OPL" znaznaczyć TAK.

| Zamówienie na udostępnienie Słupów | ~ |
|------------------------------------|---|
| D zamówienia Operatora             |   |
| * Typ umowy (czas trwania)         |   |
| Please select:                     | ~ |
| * Projekt komercyjny OPL           |   |
| 🔿 так                              |   |
| ○ NIE                              |   |
| Sposób realizacji zamówienia       |   |
| Legalizacja infrastruktury         |   |
| Projekt OA POPC                    |   |
| Inne                               |   |

Możliwość zamówienia projektu technicznego w OPL istnieje również na etapie pozytywnej weryfikacji techniczej, W POKO pojawi się akcja do podjęcia, gdzie na formatce należy wybrać z listy rozwijalnej akcję do wykonania "Zamówienie na projekt komercyjny OPL".

| * Czynność do wykonania              |          |
|--------------------------------------|----------|
| Zamówienie na projekt komercyjny OPL | <u> </u> |
| Przedłużenie ważności WT             |          |
| Zamówienie na projekt komercyjny OPL |          |
| Przekazanie Dokumentacji Projektowej |          |
| Anulowanie                           |          |

Po wybraniu akcji i naciśnięciu przycisku "wyślij", pojawi się komunikat o wysłanym formularzu.

SOPL

| Proces | ~^ | Usługa ∨ ۸ | Inicjator<br>procesu | Login<br>użytkownika | Identyfikator VA | Data<br>rejestracji | Data zmiany<br>statusu | Status VA                                  | Adres zakończenia vy<br>punktu B | Akcja |
|--------|----|------------|----------------------|----------------------|------------------|---------------------|------------------------|--------------------------------------------|----------------------------------|-------|
| SOPL   |    | SOPL       |                      | maciem32             | 001270000001130  | 23 maja 2019 10:48  | 23 maja 2019 13:57     | Zamówienie na Pt przyjęte do<br>realizacji |                                  | ۹     |

W POKO zmieni się status na Zamówienie na PT przyjęte do realizacji.

Na kolejnym etapie procesu, Operator ma możliwość akceptacji Projektu Technicznego lub wysłania uwag.

Następnie należy wybrać ikonę wykrzyknika i podjąć zadanie.

Proces: SOPL

| Komunikat: 🗸 🔨 🔨                                                            | ldentyfikator komunikatu: 🗸 🔨 | Data 🗸 🗸         | Odbiorca komunikatu: 🗸 🔨 | Akcje: |
|-----------------------------------------------------------------------------|-------------------------------|------------------|--------------------------|--------|
| Przekazano projekt techniczny                                               | 00000035782970                | 2019-05-23 14:42 |                          | Q (/)  |
| Zamówienie na Pt przyjęte do realizacji                                     | 00000035782967                | 2019-05-23 13:57 |                          | Q      |
| Odpowiedź Operatora na pozytywny wynik WT                                   | 00000003670182                | 2019-05-23 11:40 | TP_HURT                  | Q      |
| Pozytywna weryfikacja techniczna                                            | 00000035782964                | 2019-05-23 11:14 |                          | QØ     |
| Wezwanie do uzupełnienia słupów                                             | 00000003670180                | 2019-05-23 10:58 | TP_HURT                  | QØ     |
| Wezwanie do uzupełnienia zamówienia                                         | 00000035782963                | 2019-05-23 10:52 |                          | Q      |
| Zamówienie na udostępnienie Słupów                                          | 00000003670179                | 2019-05-23 10:48 | TP_HURT                  | Q 🖉 🗲  |
| Oczekiwanie na podpisanie Protokołu wykonania i przekazania<br>Pt przez OPL |                               |                  |                          | Ø      |

| Akceptacja Projektu Technicznego                            |  |
|-------------------------------------------------------------|--|
| <ul> <li>Potwierdzenie Projektu Technicznego</li> </ul>     |  |
| Czy Operator akceptuje Projekt Techniczny                   |  |
| * Uwagi do Projektu Technicznego<br>:<br>Przekaż zgłoszenie |  |

Po akceptacji i wysłaniu, pojawi się kumunikat o wysłanym formularzu.

| Potwierdzenie Projektu Techniczne    | g Message                                                            |  |
|--------------------------------------|----------------------------------------------------------------------|--|
| Czy Operator akceptuje Projekt Techr | Formularz został przesłany. Dziękujemy za złożenie<br>ik zamówienia! |  |
|                                      | Close                                                                |  |

Zmieni się status na "Oczekiwanie na podpisanie protokołu wykonawczego i przekazania PT przez OPL"

SOPL

| Proces | Usługa 🗸 | Inicjator<br>procesu | Login<br>użytkownika | Identyfikator von | Data 🗸 🔨           | Data zmiany<br>statusu | Status VA                                                                      | Adres zakończenia vo<br>punktu B | Akcja |
|--------|----------|----------------------|----------------------|-------------------|--------------------|------------------------|--------------------------------------------------------------------------------|----------------------------------|-------|
| SOPL   | SOPL     |                      | maciem3              | 001270000001130   | 23 maja 2019 10:48 | 23 maja 2019 14:42     | Oczekiwanie na podpisanie<br>Protokołu wykonania i<br>przekazania Pt przez OPL |                                  | ۹     |

Po wysłaniu protokołu wykonania i przekazania Projektu technicznego przez OPL pojawi się akcja do podjęcia "Oczekiwanie na podpisanie Protokołu wykonania i przekazania Pt przez OPL". Należy podjąć akcję.

SOPL

| Proces VA | Usługa 💙 🔨 | Inicjator<br>procesu | Login<br>użytkownika | Identyfikator<br>zamówienia | Data<br>rejestracji | Data zmiany<br>statusu | Status 🗸                                                                       | Adres<br>zakończenia VA<br>punktu B | Akcja |
|-----------|------------|----------------------|----------------------|-----------------------------|---------------------|------------------------|--------------------------------------------------------------------------------|-------------------------------------|-------|
| SOPL      | SOPL       | TOYA                 | maciem32_Toya        | 001270000001130             | 23 maja 2019 10:48  | 23 maja 2019 14:42     | Oczekiwanie na podpisanie<br>Protokołu wykonania i<br>przekazania Pt przez OPL |                                     | Q 🗭   |

# Projekt Techniczny – kafel, projekt powiązany z zapytaniem na słupy

Zamówienie na projekt techniczny można złożyć klikając w kafel Projekty techniczne. Zamówienie na słupy musi być po wydaniu warunków technicznych.

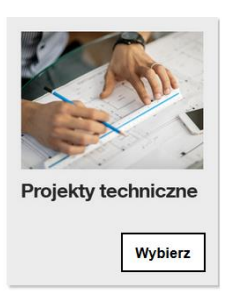

W celu zamówienia projektu technicznego należy kliknąć w kafel Złóż zamowienie na Projekt Techniczny.

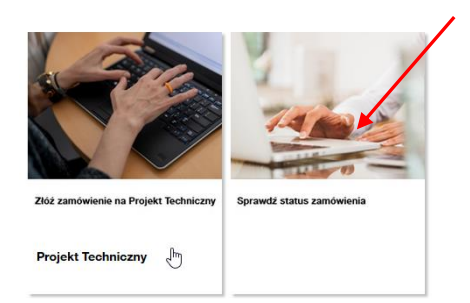

Na formatce należy uzupełnić następujace pola:

- Rodzaj Projektu Projekt dla słupów
- Numer istniejacego zlecenia należy podać numer zlecenia na kanalizację.

Po uzupełnieniu pól należy kliknąć przycisk Wyślij.

| erwis > Wybierz usługę > Pr                        | ojekt Techniczny |                  |        |
|----------------------------------------------------|------------------|------------------|--------|
| Dodaj załącznik                                    |                  |                  |        |
| Szablony robocze                                   |                  |                  |        |
| Wybierz szablon                                    |                  | Zapisz formularz |        |
|                                                    |                  |                  |        |
| Załaduj<br>Wprowadzenie danyc                      | Usun             |                  | Zapisz |
| Załaduj<br>Wprowadzenie danyc<br>* Rodzaj Projektu | h                |                  | Zapisz |

# Komunikat wysłania zamówienia.

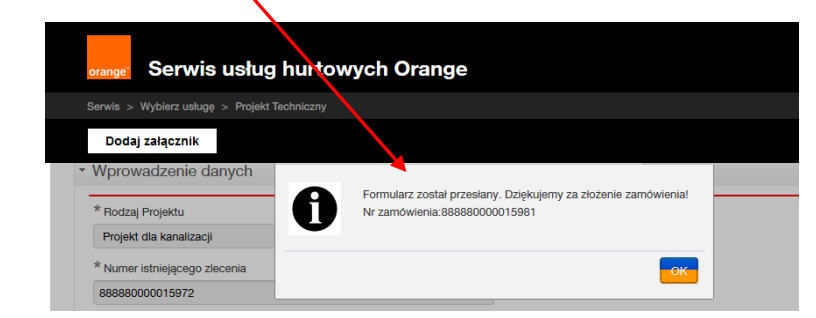

Status zamówienia można sprawdzić klikając w kafel Sprawdź status zamówienia.

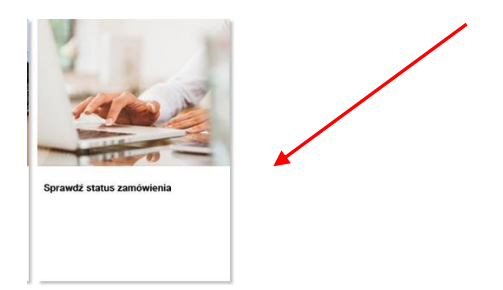

Status po wejściu w kafel. W celu zobaczenia szczegółów zamowienia należy kliknąć w lupkę.

| ierwis > Wy | bierz usługę > Pro | ijekt Techniczny > Stat    | tus zamówień       |         |                       |                       |               |              | 🗧 🛑 Cofn |
|-------------|--------------------|----------------------------|--------------------|---------|-----------------------|-----------------------|---------------|--------------|----------|
| Data        | rejestracji        | Identyfikator zamó         | wienia 88888000001 | 5981    | O Według procesu      | u 🧿 Według usługi 🔵 ۱ | Według daty ( | 🔵 Nie grupuj |          |
| Do          |                    | Login użytkownika          | wybierz typ        | procesu | 🗌 Pokaż tylko zadania |                       |               |              |          |
|             |                    | Dodatkowe inform<br>Status | acje               |         |                       |                       |               |              |          |
| Wyszuka     | aj                 |                            |                    |         |                       |                       |               |              |          |

W kolejnym kroku należy kliknąć w lupkę komunikatu Status zlecenia KPt

| orange Serwis usług hurto                                                        | wych Orange                   |                             |                          | Witaj: test_kan | Wyloguj |  |  |
|----------------------------------------------------------------------------------|-------------------------------|-----------------------------|--------------------------|-----------------|---------|--|--|
| Serwis > Wybierz usługę > Projekt Techniczny > Status zamówień > Proces 🛑 Cofnij |                               |                             |                          |                 |         |  |  |
| Przegląd procesu dla usługi Projekt Techniczny                                   |                               |                             |                          |                 |         |  |  |
| Proces: Projekt Techniczny                                                       |                               |                             |                          |                 |         |  |  |
| Dodatkowe informacje:                                                            |                               |                             |                          |                 |         |  |  |
| Dodatkowe informacje:                                                            |                               |                             |                          |                 |         |  |  |
| Dodatkowe informacje:                                                            | Identyfikator komunikatu: 🗸 🔦 | Data: 🗸                     | Odbiorca komunikatu: 🗸 🤿 | Akcje:          |         |  |  |
| Dodatkowe informacje:<br>Komunikat:                                              | Identyfikator komunikatu:     | Data: V<br>2020-11-19 09:27 | Odbiorca komunikatu:     | Akcje:          |         |  |  |

# Możliwe odpowiedzi po zleceniu projektu

- poniższy komunikat pojawi się wówczas kiedy zamówienie na projekt techniczny zostało przyjęte do realizacji.

| Serwis usług hurtowych Orange                                                     |  |
|-----------------------------------------------------------------------------------|--|
| Serwis > Wybierz usługę > Projekt Techniczny > Status zamówień > Proces > Podgląd |  |
| Zlecenie KPt                                                                      |  |
| <ul> <li>Zlecenie KPt</li> </ul>                                                  |  |
| Zlecenie Projektu zostalo dostarczonone do 888880000015983                        |  |

poniższy komunikat pojawi się kiedy zamówienie na projekt techniczny zostało już wcześniej wysłane

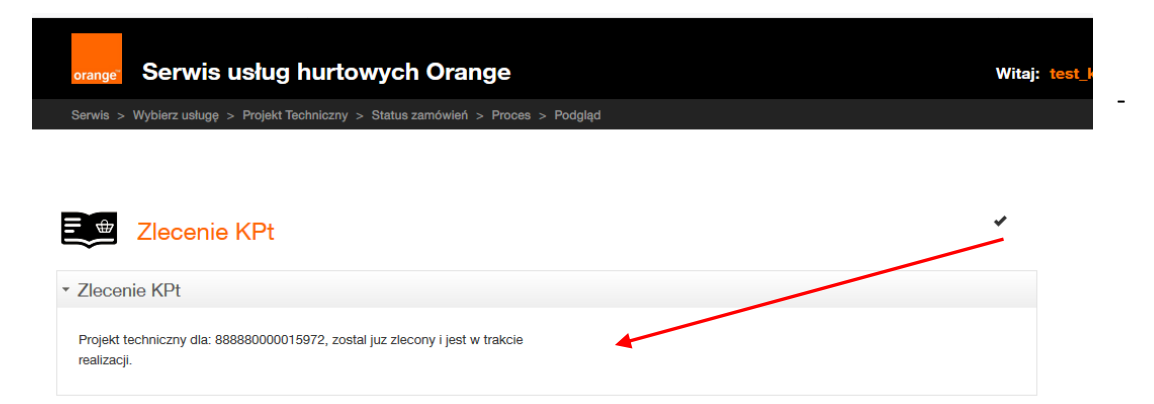

poniższy komunikat pojawi się wówczas kiedy nie zostały wydane warunki techniczne na słupy

| orange Serwis usług hurtowych Orange                                                            | Witaj: 1 |
|-------------------------------------------------------------------------------------------------|----------|
| Serwis > Wybierz usługę > Projekt Techniczny > Status zamówień > Proces > Podgląd               |          |
| Zlecenie KPt                                                                                    |          |
| ✓ Zlecenie KPt                                                                                  |          |
| Warunki techniczne dla 888880000015972 nie zostały jeszcze wydane, prosze<br>sprobowac poźniej. | L3       |

 poniższy komunikat pojawi się wówczas kiedy np. zamówienie na Kpt jest powiązane z błędnym numerem zamówienia na słupy

| orange Serwis usług hurtowych Orange                                               |     | Witaj: tes |
|------------------------------------------------------------------------------------|-----|------------|
| Serwis > Wybierz usługę > Kanalizacja Kablowa > Status zamówień > Proces > Podgląd |     |            |
|                                                                                    |     |            |
| Zlecenie KPt                                                                       |     | *          |
| Zlecenie KPt                                                                       |     |            |
| Zlecenie nie dotarlo do podanego zlecenia 88888000000001                           |     |            |
|                                                                                    |     |            |
|                                                                                    | G₂. |            |

### Wówczas status takiego zamówienia jest Nedostarczono-Zakończono

| Projekt Techniczny |                       |                       |                     |                     |                              |                            |                         |                                    |                         |       |
|--------------------|-----------------------|-----------------------|---------------------|---------------------|------------------------------|----------------------------|-------------------------|------------------------------------|-------------------------|-------|
|                    | Proces VA             | Usługa 🗸              | Inicjator procesu 🗸 | Login użytkownika 🗸 | Identyfikator zamówienia ∨ ۸ | Data rejestracji 🗸         | Data zmiany statusu 💙   | Status                             | Dodatkowe informacje VA | Akcja |
|                    | Projekt<br>Techniczny | Projekt<br>Techniczny | OA_TESTOWY          | test_kan            | 888880000015982              | 19 listopada 2020<br>10:18 | 19 listopada 2020 10:18 | Nie<br>dostarczono -<br>Zakońoczno |                         | ۹     |

Zamówienie na projekt techniczny nie powiązany z zapytanie na kanalizację kablową można złożyć klikając w kafel Projekty techniczne.

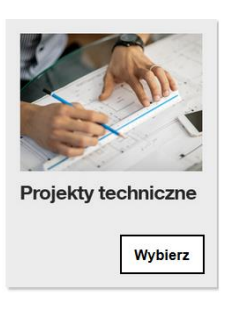

W celu zamówienia projektu technicznego należy kliknąć w kafel Złóż zamowienie na Projekt Techniczny.

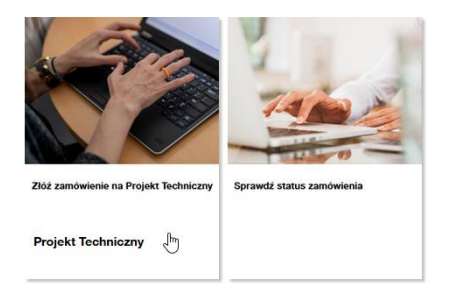

Na formatce należy uzupełnić następujace pola:

- Rodzaj Projektu Projekt nie powiązany z OPL
- Adres mail
- Uwagi

Po wypełnieniu pól należy kliknąć Wyślij.

| Serwis usług hurtowych Orange                                           | Witaj: test_kan | Wyloguj  |
|-------------------------------------------------------------------------|-----------------|----------|
| Serwis > Wybierz usługę > Projekt Techniczny                            |                 | Cofnij   |
| Dodaj załącznik                                                         | 14:21 Przedłu   | ıż sesję |
| <ul> <li>Wprowadzenie danych</li> </ul>                                 |                 |          |
| * Rodzaj Projektu<br>Projekt nie powiązany z OPL                        |                 |          |
| * Adres mail Test@orange.com                                            |                 |          |
| * Uwagi                                                                 |                 |          |
| Uwagi                                                                   | G               |          |
| Wyslij                                                                  |                 |          |
| © 2020 Copyright Grupa Orange. Wszelkie prawa zastrzeżone. (ver. 16023) |                 |          |

Komunikat wysłania zamówienia wraz z numerem.

| orange Serwis usług hurtov                   | wych Orange                                                                                     | Witaj: test_kan Wyloguj |
|----------------------------------------------|-------------------------------------------------------------------------------------------------|-------------------------|
| Serwis > Wybierz usługę > Projekt Techniczny |                                                                                                 | Cofnij                  |
| Dodaj załącznik                              |                                                                                                 | 11:24 Przedłuż sesję    |
| Wprowadzenie danych                          | Formularz został przesłany. Dziękujemy za złożenie zamówienia!<br>Nr zamówienia:888880000015988 |                         |
| * Rodzaj Projektu                            |                                                                                                 |                         |
| Projekt nie powiązany z OPL                  | ОК                                                                                              |                         |
| * Adres mail                                 |                                                                                                 |                         |
| Test@orange.com                              | N                                                                                               |                         |
| * Uwagi                                      | 13                                                                                              |                         |
| Uwagi                                        |                                                                                                 |                         |
|                                              | @ 0000 Carrield Carro Decar West With annu an brain                                             | - June 10000            |

Status zamówienia można sprawdzić klikając w kafel Sprawdź status zamówienia.

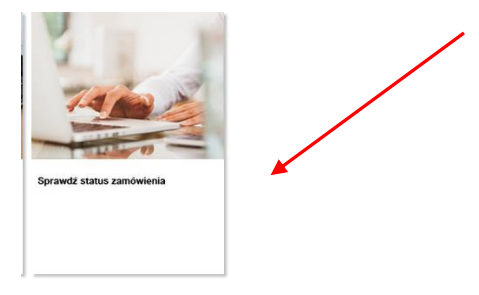

Status po wejściu w kafel. W celu zobaczenia szczegółów zamówienia należy kliknąć w lupkę.

| Serwis > Wybi                         | erz usługę > | Projekt Techniczny >                             | Status zamówień                                 |                            |                                    |                       |             | •                      | 🛑 Cofnij | i i |
|---------------------------------------|--------------|--------------------------------------------------|-------------------------------------------------|----------------------------|------------------------------------|-----------------------|-------------|------------------------|----------|-----|
| Data rej<br>Od<br>Do                  | estracji     | ldentyfikator z<br>Nazwa proces<br>Login użytkow | amówienia 8888800000<br>su Wybierz typ<br>rnika | 15988<br>procesu 🗸         | Według procesu Pokaż tylko zadania | 🖲 Według usługi 🔵 ۱   | Według daty | Nie grupuj             |          |     |
|                                       |              | Dodatkowe in<br>Status                           | formacje                                        |                            |                                    |                       |             |                        |          |     |
|                                       |              |                                                  |                                                 |                            |                                    |                       |             |                        |          |     |
| Wyszukaj<br>Projekt Teo<br>Proces 🔨 I | chniczny     | Inicjator procesu 🗸                              | Login użytkownika 🗸                             | Identyfikator zamówienia 🗸 | Data rejestracji 🔨                 | Data zmiany statusu 🗸 | Status VA   | Dodatkowe informacje 🗸 | Akcja    | ]   |

W kolejnym kroku należy kliknąć w lupkę komunikatu Status zlecenia KPt

| Dodatkowe informacje:         Data:         Odbiorca komunikatu:         Akcje:           Komunikat:         Identyfikator komunikatu:         Data:         Odbiorca komunikatu:         Akcje:           Status zlocenia KPt         000000052822088         2020-11-19 11:05         OA_TESTOWY         Q           Zlocenie Projektu         000000025952307         2020-11-19 11:04         TP_JHURT         Q | Przegląd procesu dla usługi Projekt Techniczny |                               |                  |                          |        |  |  |  |  |  |
|----------------------------------------------------------------------------------------------------|------------------------------------------------|-------------------------------|------------------|--------------------------|--------|--|--|--|--|--|
| Komunikat:         Identyfikator komunikatu:         Data:         Odbiorca komunikatu:         Akcje:           Status zlecenia KP1         000000052822088         2020-11-19 11:05         OA_TESTOWY         Q           Zlecenie Projektu         000000025952307         2020-11-19 11:04         TP_HURT         Q                                                                                            | Dodatkowe informacje:                          |                               |                  |                          |        |  |  |  |  |  |
| Status złocenia KPt         000000052822088         2020-11-19 11:05         OA_TESTOWY         Q           Złocenie Projektu         000000025952307         2020-11-19 11:04         TP_HURT         Q         Lg                                                                                                    | Komunikat: 🗸 🔨                                 | ldentyfikator komunikatu: 🧹 🔨 | Data: 🗸          | Odbiorca komunikatu: 🗸 🔨 | Akcje: |  |  |  |  |  |
| Ziecenie Projektu 00000025952307 2020-11-19 11:04 TP_HURT Q                                                                                                    | Status zlecenia KPt                            | 00000052822088                | 2020-11-19 11:05 | OA_TESTOWY               | Q      |  |  |  |  |  |
|                                                                                                    | Zlecenie Projektu                              | 00000025952307                | 2020-11-19 11:04 | TP_HURT                  | Q      |  |  |  |  |  |
|                                                                                                    |                                                | << <                          | > >>             |                          |        |  |  |  |  |  |

# Umowa

Po akceptacji Projektu technicznego, status procesu zmieni się na "Umowa szczegółowa do podpisu", w systemie pojawi się nowa akcja do podjęcia.

### Przegląd procesu dla usługi Słupy

Proces: SOPL

| Komunikat: 🗸 🔨                            | ldentyfikator komunikatu: 🗸 🔨 | Data 🗸 🗸         | Odbiorca komunikatu: 🗸 🔨 | Akcje:     |
|-------------------------------------------|-------------------------------|------------------|--------------------------|------------|
| Odebranie umowy szczegółowej              | 00000035782972                | 2019-05-24 09:07 |                          | Q (/)      |
| Akceptacja Projektu Technicznego          | 00000003670186                | 2019-05-23 14:48 | TP_HURT                  | Q          |
| Przekazano projekt techniczny             | 00000035782970                | 2019-05-23 14:42 |                          | Q.Ø        |
| Zamówienie na Pt przyjęte do realizacji   | 00000035782967                | 2019-05-23 13:57 |                          | Q          |
| Odpowiedź Operatora na pozytywny wynik WT | 00000003670182                | 2019-05-23 11:40 | TP_HURT                  | Q          |
| Pozytywna weryfikacja techniczna          | 00000035782964                | 2019-05-23 11:14 |                          | QØ         |
| Wezwanie do uzupełnienia słupów           | 00000003670180                | 2019-05-23 10:58 | TP_HURT                  | QØ         |
| Wezwanie do uzupełnienia zamówienia       | 00000035782963                | 2019-05-23 10:52 |                          | Q          |
| Zamówienie na udostępnienie Słupów        | 00000003670179                | 2019-05-23 10:48 | TP_HURT                  | QØ         |
| Umowa szczegółowa do podpisu              |                               |                  |                          | Ø <b>•</b> |

Po wejściu na formatkę, pojawi się informacja o dołączeniu podpisanej umowy, dodatkowo z listy rozwijalnej należy wybrać "Przekazanie umowy szczegółowej do podpisu" i nacinąć przycisk "wyślij".

| UMOWA.pdf Usuń                                          |  |
|---------------------------------------------------------|--|
| Umowa szczególowa do podpisu                            |  |
| Proszę dołączyć podpisaną umowę na Udostepnienie Słupów |  |
| ldentyfikator zamówienia                                |  |
| 001270000001130                                         |  |
| Numer umowy/aneksu                                      |  |
| POS/K-13406                                             |  |
| *Czynność do wykonania                                  |  |
| Please select:                                          |  |
| Please select:                                          |  |
| Przekazanie umowy szczegółowej do podpisu               |  |
| Anulowanie                                              |  |

Pojawi się komunikat o wysłanym formularzu.

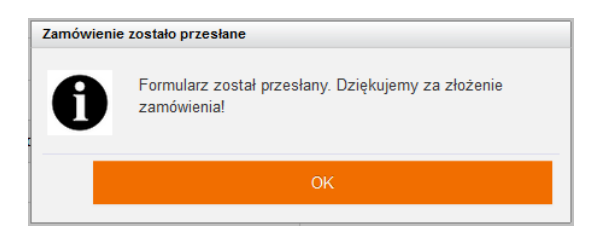

Po wysłaniu podpisanej umowy, status procesu zmieni się na "Zakończono".

SOPL

| Proces VA Usługa | Inicjator<br>procesu | Login<br>użytkownika | Identyfikator ve<br>zamówienia | Data<br>rejestracji | Data zmiany<br>statusu | Status VA  | Adres zakończenia von<br>punktu B | Akcja |
|------------------|----------------------|----------------------|--------------------------------|---------------------|------------------------|------------|-----------------------------------|-------|
| SOPL SOP         |                      | maciem32             | 001270000001130                | 23 maja 2019 10:48  | 24 maja 2019 10:11     | ZAKOŃCZONO |                                   | ۹     |

Istnieje możliwość anulowania procesu. Wystarczy wybrać z listy czynność anuluj, wówczas proces zostanie zakończony.

| Dodai | zała | cznik |
|-------|------|-------|
|       | _    |       |

Odpowiedź na Warunki Techniczne

| Termin ważności WT:                     |            |
|-----------------------------------------|------------|
| 27/11/2019                              |            |
| Proszę dołączyć dokumentację projektową |            |
| *Czynność do wykonania                  |            |
| Anulowanie                              | ~          |
| *Powód anulowania                       |            |
|                                         |            |
| Uwaga! Anulowanie powoduje zakończer    | ie prosesu |

# Status Zamówień

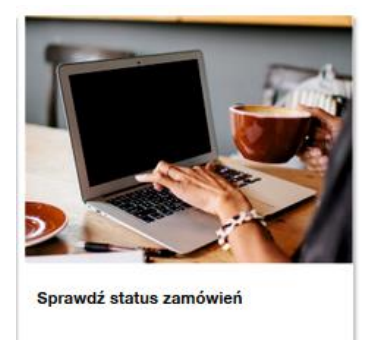

Dodatkowo na stronie głównej "wybierz usługę" wprowadzone zostało okno wyszukiwania, które po wpisaniu identyfikatora zamówienia przenosi użytkownika bezpośrednio do szukanego zamówienia, do "Statusu zamówień". Można to zrobić również po kliknięciu Słupy OPL i wybraniu "Status Zamówienia".

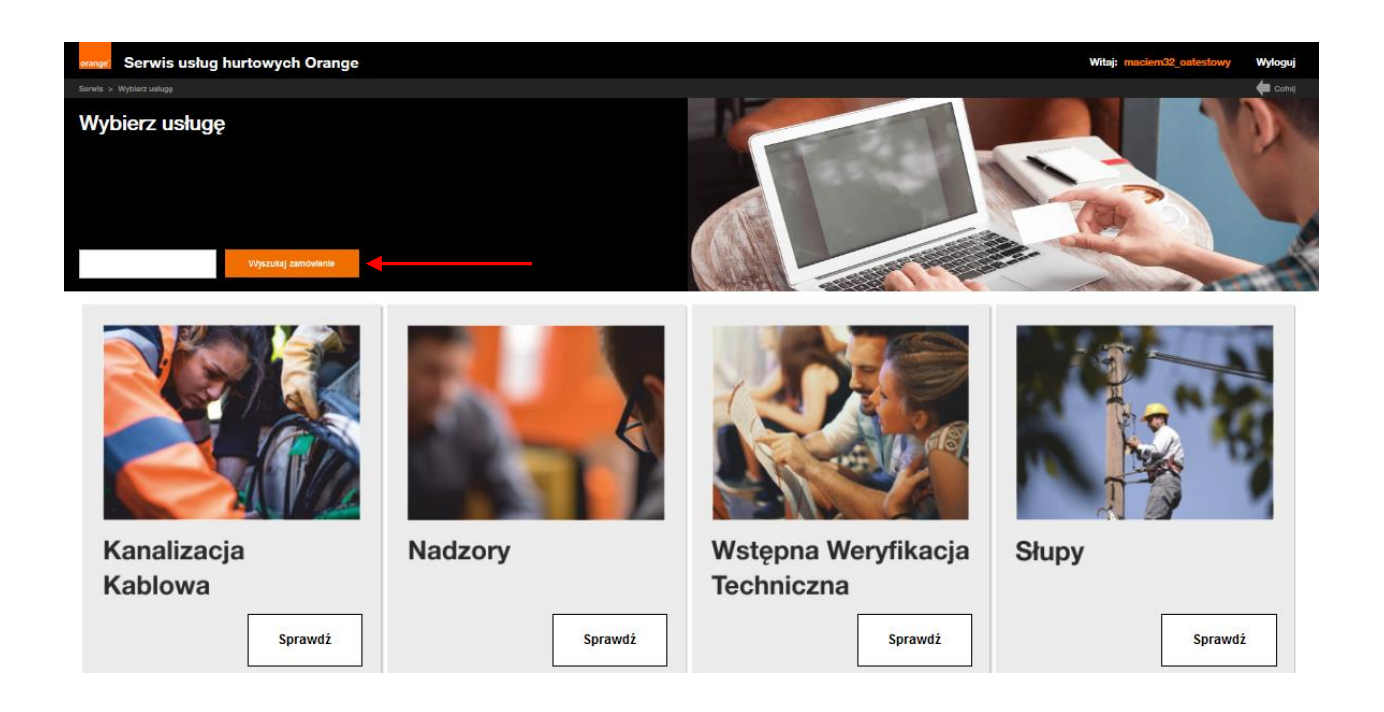

W zakładce Status Zamówień jest możliwość sprawdzenia statusu zamówienia oraz wykonania akcji. Istnieje również możliwość wyszukiwania zamówień po dacie, po identyfikatorze zamówienia, po procesie, a także po statusie zamówienia.

• Wyszukiwanie po zakresie dat

### Status zamówień

Zakres wyszukiwania Data rejestracji Identyfikator zamówienia Od 05/08/2019 Nazwa procesu Wybierz typ procesu. Do 07/08/2019 1 Login użytkownika Adres zakończenia punktu B Status

🔾 Według procesu 🖲 Według usługi 🔾 Według daty 🔵 Nie grupuj

Pokaż tylko zadania

Grupuj sprawy

Wyszukaj

### Słupy

| Proces 🗸 | <u>~</u> | Usluga 🗸 | Inicjator procesu VA | Login użytkownika ∨ ۸ | Identyfikator zamówienia 🗸 | Data rejestracji 🗸    | Data zmiany statusu 🗸 | Status VA                               | Adres zakończenia punktu B 🗸 | Akcja |
|----------|----------|----------|----------------------|-----------------------|----------------------------|-----------------------|-----------------------|-----------------------------------------|------------------------------|-------|
| Slupy    |          | Slupy    | ΤΟΥΑ                 | OsiadJa0_Toya         | 001270000001760            | 7 sierpnia 2019 10:28 | 7 sierpnia 2019 10:28 | Zapytanie złożone                       |                              | ۹     |
| Slupy    |          | Slupy    | ТОУА                 | OsiadJa0_Toya         | 001270000001742            | 6 sierpnia 2019 8:28  | 6 sierpnia 2019 14:50 | Przekazanie dokumentacji<br>projektowej |                              | ۹     |

#### Wyszukiwanie po nazwie usługi •

# Status zamówień

|         | Grupuj sprawy                                               |
|---------|-------------------------------------------------------------|
|         | 🔿 Według procesu 💿 Według usługi 🔾 Według daty 🔿 Nie grupuj |
| SŁUPY C | •                                                           |
|         | Pokaż tylko zadania                                         |
|         |                                                             |
|         |                                                             |
|         | SLUPY                                                       |

### Słupy

| Proces VA | Usluga 🗸 | Inicjator procesu VA | Login użytkownika 💙 🔨 | Identyfikator zamówienia VA | Data rejestracji 🗸    | Data zmiany statusu 💙 | Status VA                               | Adres zakończenia punktu B 🗸 | Akcja |
|-----------|----------|----------------------|-----------------------|-----------------------------|-----------------------|-----------------------|-----------------------------------------|------------------------------|-------|
| Slupy     | slupy 🧲  | TOWA                 | OsiadJa0_Toya         | 001270000001760             | 7 sierpnia 2019 10:28 | 7 sierpnia 2019 10:28 | Zapytanie złożone                       |                              | ۹     |
| Siupy     | Siupy    | TOYA                 | OsiadJa0_Toya         | 001270000001742             | 6 sierpnia 2019 8:28  | 6 sierpnia 2019 14:50 | Przekazanie dokumentacji<br>projektowej |                              | ۹     |

#### Wyszukiwanie po statusie zamówienia •

### Status zamówień

| Zakres wyszukiwania                       |                         | Grupuj sprawy                                               |
|-------------------------------------------|-------------------------|-------------------------------------------------------------|
| Data rejestracji Identyfikator zamówienia |                         | 🔿 Według procesu 💿 Według usługi 🔿 Według daty 🔿 Nie grupuj |
| Od 05/08/2019 Nazwa procesu               | Wybierz typ procesu 💙   |                                                             |
| Do 07/08/2019 Edu Login użytkownika       |                         | Pokaż tylko zadania                                         |
| Adres zakończenia punktu B                |                         |                                                             |
| Status Pi                                 | <sup>i</sup> rzekazanie | -                                                           |
|                                           |                         |                                                             |

### Słupy

| Proces VA | Usluga 🗸 | Inicjator procesu VA | Login użytkownika 💙 🔨 | Identyfikator zamówienia 🗸 | Data rejestracji 🗸   | Data zmiany statusu 💙 | Status VA                               | Adres zakończenia punktu B 🗸 | Akcja |
|-----------|----------|----------------------|-----------------------|----------------------------|----------------------|-----------------------|-----------------------------------------|------------------------------|-------|
| Slupy     | Slupy    | ТОУА                 | OsiadJa0_Toya         | 001270000001742            | 6 sierpnia 2019 8:28 | 6 sierpnia 2019 14:50 | Przekazanie dokumentacji 🗲 projektowej  |                              | ۹     |
| Slupy     | Slupy    | ТОУА                 | OsiadJa0_Toya         | 001270000001736            | 6 sierpnia 2019 8:17 | 6 sierpnia 2019 11:50 | Przekazanie dokumentacji<br>projektowej |                              | ۹     |
| Slupy     | Slupy    | ТОУА                 | OsiadJa0_Toya         | 001270000001750            | 6 sierpnia 2019 8:57 | 6 sierpnia 2019 10:42 | Przekazanie dokumentacji<br>projektowej |                              | ۹     |

W celu znalezienia zamówienia należy wpisać numer zamówienia i kliknąć "Wyszukaj". Istnieje możliwość filtrowania zamówień.

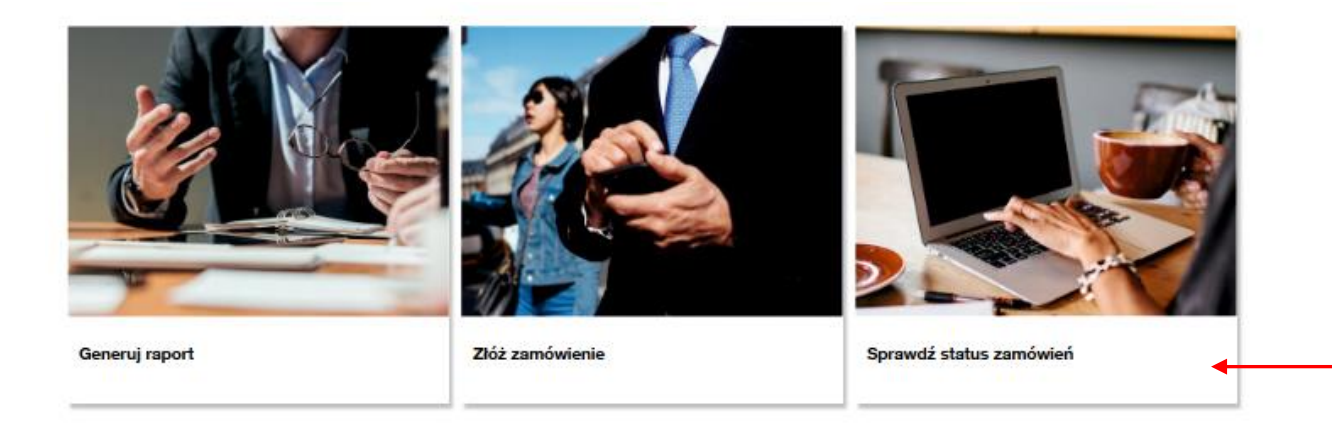

### Status zamówień

| Γ | Zakres wyszukiwania – |                          |                       | Grupuj sprawy                                               |
|---|-----------------------|--------------------------|-----------------------|-------------------------------------------------------------|
|   | Data rej.             | Identyfikator zamówienia |                       | 🔾 Według procesu 💿 Według usługi 🔵 Według daty 🔵 Nie grupuj |
|   | Od 23/05/2019         | Nazwa procesu            | Wybierz typ procesu 💙 |                                                             |
|   | Do 23/05/2019         | Login użytkownika        |                       | Pokaż tylko zadania                                         |
|   |                       | Dodatkowe informacje     |                       |                                                             |

### Wyszukaj

### SOPL

| Proces | Usługa ∨^ | Inicjator<br>procesu | Login<br>użytkownika | Identyfikator<br>zamówienia | Data<br>rejestracji | Data zmiany<br>statusu | Status                                 | Dodatkowe<br>informacje | Akcja |
|--------|-----------|----------------------|----------------------|-----------------------------|---------------------|------------------------|----------------------------------------|-------------------------|-------|
| SOPL   | SOPL      | OA_TESTOWY_0         | maciem32_oatestowy   | 888880000001252             | 23 maja 2019 10:10  | 23 maja 2019 10:10     | Zapytanie złożone                      |                         | ۹     |
| SOPL   | SOPL      | OA_TESTOWY_0         | maciem32_oatestowy   | 888880000001251             | 23 maja 2019 9:55   | 23 maja 2019 9:57      | Wezwanie do uzupełnienia<br>zamówienia |                         | ۹     |
| SOPL   | SOPL      | OA_TESTOWY_0         | maciem32_oatestowy   | 888880000001250             | 23 maja 2019 9:16   | 23 maja 2019 9:16      | Zapytanie złożone                      |                         | ۹     |

Jeśli jest akcja do wykonania po stronie Operatora pojawi się wykrzyknik w kolumnie "akcja". Lupka pozwala zobaczyć szczegóły komunikatu.

### Status zamówień

| Zakres wyszukiwania<br>Data roj.<br>Od 21/05/2019<br>Do 23/05/2019<br>Wyszukaj | I den<br>Nazv | ttyfikator zamówienia<br>wa procesu<br>n użytkownika<br>jes zakończenia punktu B | 001270000001118      |            | Grupuj s               | prawy — ug procesu<br>tylko zadani | Według usługi       | ) Według daty () N | lie grupuj             |                            |                               |    |       |  |
|--------------------------------------------------------------------------------|---------------|----------------------------------------------------------------------------------|----------------------|------------|------------------------|------------------------------------|---------------------|--------------------|------------------------|----------------------------|-------------------------------|----|-------|--|
| Proces VA                                                                      | Usiuga 🗸      | Inicjator procesu VA                                                             | Login<br>użytkownika | lde<br>zar | ntyfikator<br>nówienia | ~                                  | Data<br>rejestracji | Data zmiany v      | Status                 | ~~                         | Adres zakończenia<br>punktu B | ~~ | Akcja |  |
| SOPL                                                                           | SOPL          |                                                                                  | OsiadJa0_            | c          | 001270000001           | 116                                | 21 maja 2019 15:40  | 22 maja 2019 12:51 | Odpowiedź<br>pozytywny | Operatora na<br>v wynik WT |                               |    | ۹0    |  |

lkona "chmurka z wykrzyknikiem" pozwala przejść do formularza, wykonać akcję i odesłać komunikat do OPL.

### Przegląd procesu dla usługi Słupy

Proces: SOPL

| Komunikat: 🗸 🔨                            | ldentyfikator komunikatu: 🗸 🔨 | Data 🗸 🗸         | Odbiorca komunikatu: 🗸 🗸 🔨 | Akcje: |
|-------------------------------------------|-------------------------------|------------------|----------------------------|--------|
| Pozytywna weryfikacja techniczna          | 00000035782948                | 2019-05-22 12:50 |                            | QØ     |
| Zamówienie na udostępnienie Słupów        | 00000003670150                | 2019-05-21 15:39 | TP_HURT                    | QØ     |
| Odpowiedź Operatora na pozytywny wynik WT |                               |                  |                            | ۹ 🔶    |

# Generowanie raportu

Po wybraniu opcji Generowanie przejdziemy do formularza, który pozwoli nam wygenerować raport.

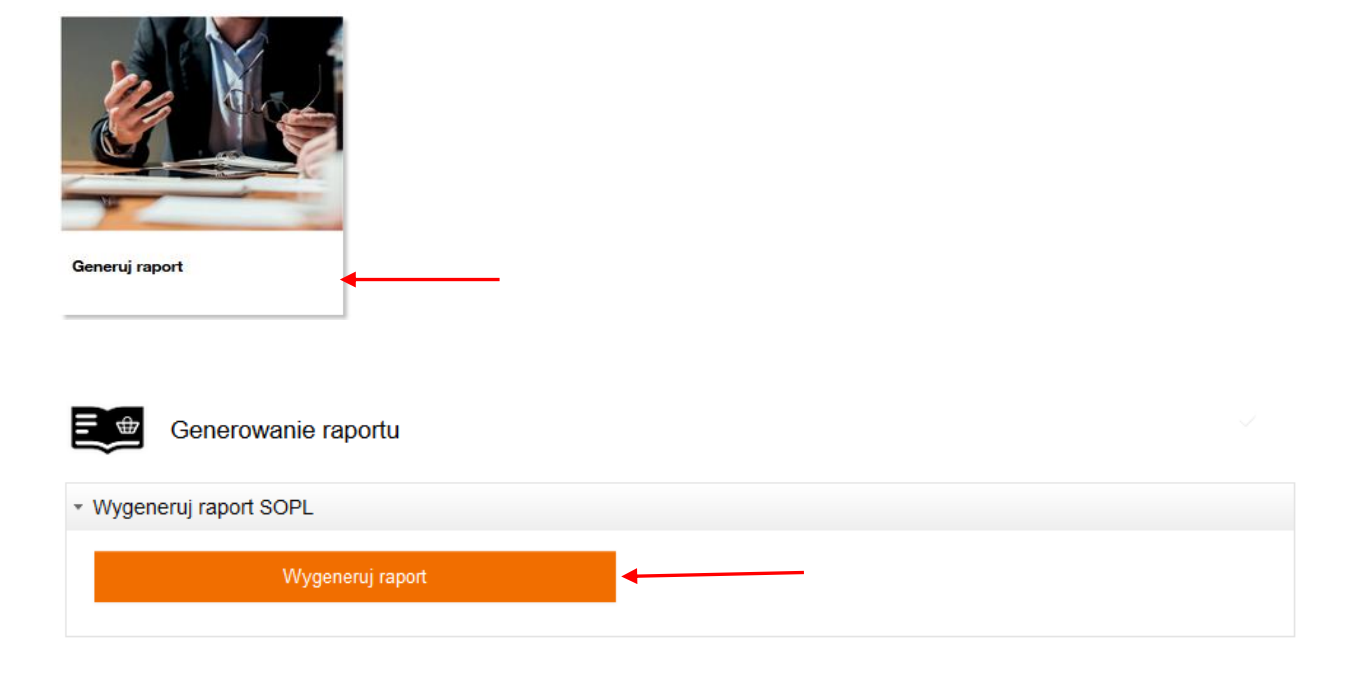

### Pokaże się komunikat potwierdzający wykonaną akcję.

| Generowanie raportu                       | Message                                                                                         |     |
|-------------------------------------------|-------------------------------------------------------------------------------------------------|-----|
| <ul> <li>Wygeneruj raport SOPL</li> </ul> | Formularz został przesłany. Dziękujemy za złożenie<br>zamówienia!Nr zamówienia: 888880000001255 |     |
|                                           | Ck                                                                                              | ose |

Następnie, należy cofnąć się do panelu głównego i wybrać status zamówień. W statusie zamówień jest dostępny raport.

### Status zamówień

| Zakres wyszukiwania |                          |                       | Grupuj sprawy                                                      |
|---------------------|--------------------------|-----------------------|--------------------------------------------------------------------|
| Data rej.           | Identyfikator zamówienia | 888880000001255       | Według procesu      Według usługi      Według daty      Nie grupuj |
| Od                  | Nazwa procesu            | Wybierz typ procesu 💙 |                                                                    |
| Do                  | Login użytkownika        |                       | Pokaż tylko zadania                                                |
|                     | Dodatkowe informacje     |                       |                                                                    |
|                     |                          |                       |                                                                    |

### Wyszukaj

### SOPL

| Proces VA L | Usługa ∨^ | Inicjator vo | Login<br>użytkownika | Identyfikator ve<br>zamówienia | Data<br>rejestracji | Data zmiany<br>statusu | Status VA                         | Dodatkowe<br>informacje | Akcja |
|-------------|-----------|--------------|----------------------|--------------------------------|---------------------|------------------------|-----------------------------------|-------------------------|-------|
| SOPL        | SOPL      | OA_TESTOWY_0 | maciem32_oatestowy   | 888880000001255                | 23 maja 2019 14:53  | 23 maja 2019 14:53     | Generowanie raportu<br>zakończone |                         | ۹     |

# Po kliknięciu w ikonę lupy pojawi się przegląd procesu.

### Proces: SOPL

| Komunikat: 🗸 🔨                                 | ldentyfikator komunikatu: 🗸 🔨 | Data 🧡           | Odbiorca komunikatu: 🗸 🔨 | Akcje: |
|------------------------------------------------|-------------------------------|------------------|--------------------------|--------|
| Generowanie raportu zakończone 000000220857329 |                               | 2019-05-23 14:53 | OA_TESTOWY_0             | Q 🖉    |
| Generowanie raportu 000000092799984            |                               | 2019-05-23 14:52 | ORANGE (d.TP_HURT)       | α      |

### Klikając na ikonę załącznika jest możliwość podglądu i zapisu raportu.

| Serwis > Wybierz usługę > Słupy > Status zamówień > P | 72000                                                                            |                          | he Cofnij |
|-------------------------------------------------------|----------------------------------------------------------------------------------|--------------------------|-----------|
| Przegląd procesu dla usługi Słupy                     | Otwieranie Raport_Zamowien_Slupy_88888.xlsx ×                                    |                          |           |
| Proces: SOPL                                          | Raport_Zamowien_Slupy_88888.xlsx      Typ pliku: Arkusz programu Microsoft Excel |                          |           |
| Komunikat: 🗸 🔨                                        | Adres: https://isi-aa.webproxy.corpnet.pl Po zakończeniu pobierania:             | Odbiorca komunikatu: 🗸 🔨 | Akcje:    |
| Generowanie raportu zakończone                        | Otwórz za p <u>o</u> mocą Microsoft Excel (domyślny)                             | OA_TESTOWY_0             | Q 🖉       |
| Generowanie raportu                                   | ⊖ Zapigz plik                                                                    | ORANGE (d.TP_HURT)       | Q         |
|                                                       | OK Anuluj                                                                        |                          |           |

## KOMUNIKATY

W trakcie pracy, pojawiać się będzie komunikat, dotyczący przedłużenia sesji o kolejne 15 minut.

| Uwaga III Bliski termin |                               |  |  |  |
|-------------------------|-------------------------------|--|--|--|
| wygaśnięci              | wygaśnięcia sesji.            |  |  |  |
| Czy chcesz przed        | Czy chcesz przedłuzyć sesję o |  |  |  |
| 15 min                  | ut?                           |  |  |  |
| Przedłuż sesję          | Anuluj                        |  |  |  |

Na ekranie wyboru usługi widoczny jest baner z aktualnymi promocjami i zmianami istotnymi dla Operatorów. Po kliknięciu w baner nastąpi przekierowanie do szczegółów.

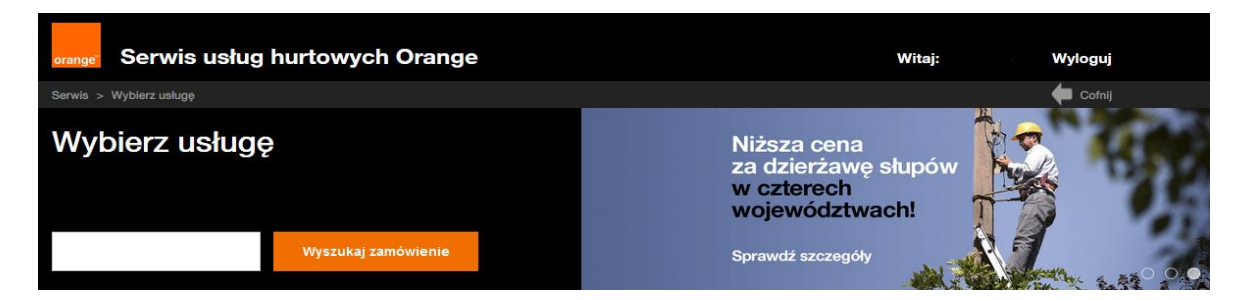

# **KONIEC**

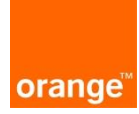

Instrukcja dla Operatora Aplikacji Nadzory

### Logowanie:

Po wprowadzeniu linku https://isi.tp.pl/ w przeglądarce, pojawi się strona logowania. Rekomendowana przeglądarka to Internet Explorer wersja co najmniej 11.

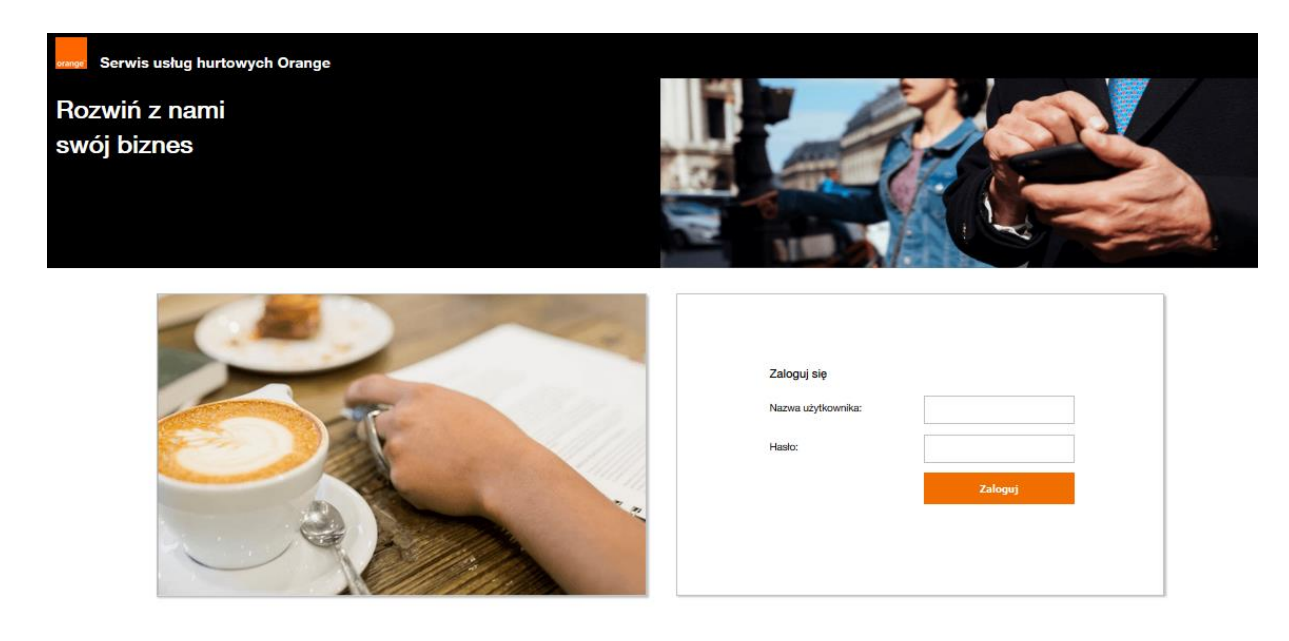

Aby zalogować się do aplikacji należy wprowadzić "nazwę użytkownika" i "hasło".

### Zaloguj się

| Nazwa użytkownika: |         | ◀ |
|--------------------|---------|---|
| Hasło:             |         | • |
|                    | Zaloguj | • |

Przy czwartej nieudanej próbie zalogowania do systemu konto, ze względów bezpieczeństwa jest zablokowane na 15 minut. Po tym czasie można podjąć kolejne próby zalogowania.

| zaloguj się do swojego konta                                                                                                 |                  |  |  |  |  |
|----------------------------------------------------------------------------------------------------|------------------|--|--|--|--|
| Konto zostało zablokowane z powodu<br>przekroczenia ilości prób logowania. Konto jest<br>zablokowane do 10-11-2015 10:23:30. |                  |  |  |  |  |
| nazwa użytkownika:                                                                                                    | operator_testowy |  |  |  |  |
| hasio:                                                                                                    |                  |  |  |  |  |
|                                                                                                    | zaloguj          |  |  |  |  |

Po wprowadzeniu danych logujemy się do systemu za pomocą przycisku "zaloguj". Po zalogowaniu, na ekranie widoczne są 2 kafelki: "ISI", "POKO". Należy kliknąć w "POKO", znajdujący się po prawej stronie ekranu.

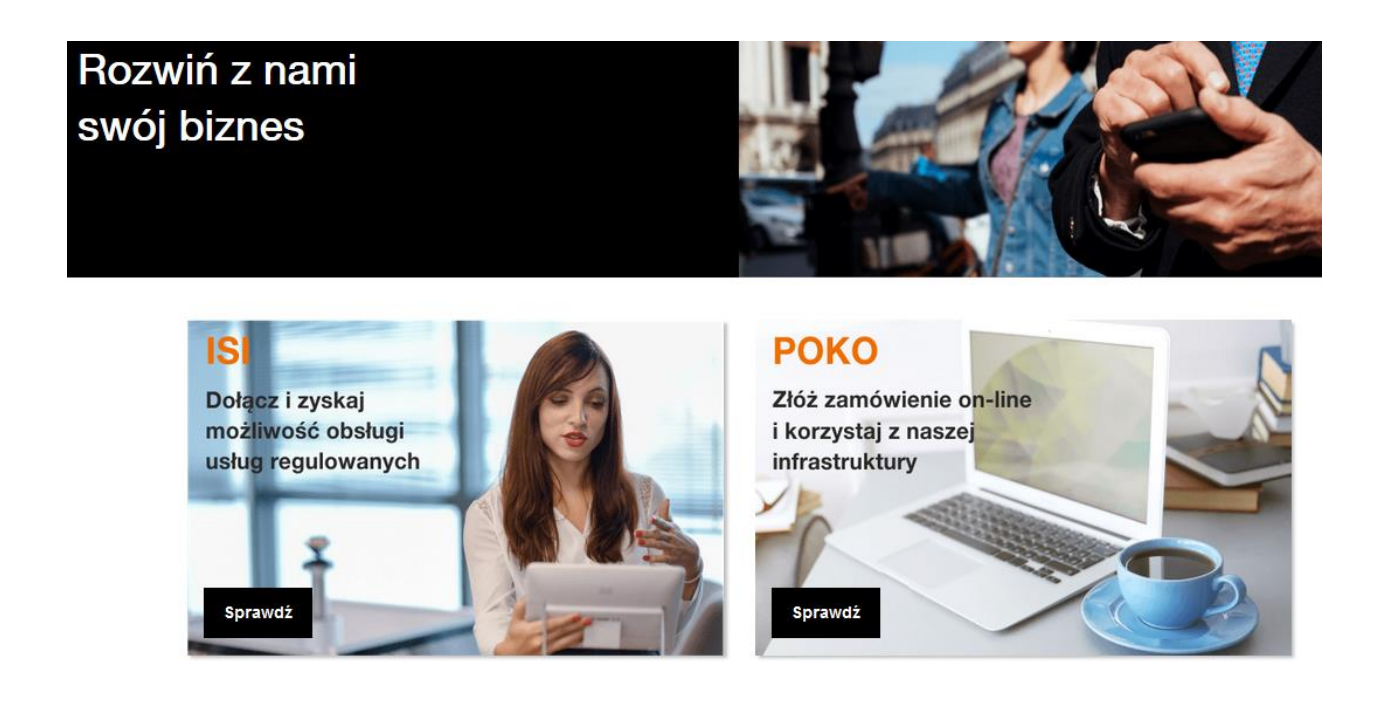

Po kliknięciu, pojawi się kafelek z usługą Nadzory

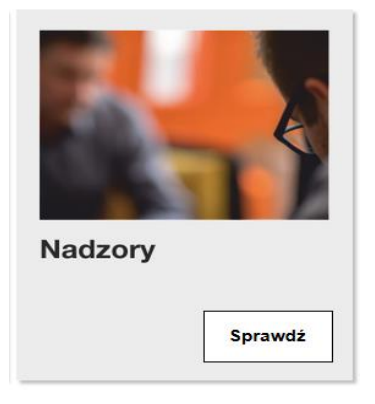

Po wybraniu usługi NADZORY, pojawi się ekran wraz z kafelkami:

- Wprowadź zamówienie możliwość złożenia zapytania do OPL o dostęp do Kanalizacji Kablowej lub podbydowy Słupowej
- Sprawdź status zamówień możliwość podglądu statusu i podjęcia akcji do wykonania
- Generuj raport- możliwość pobrania raportu

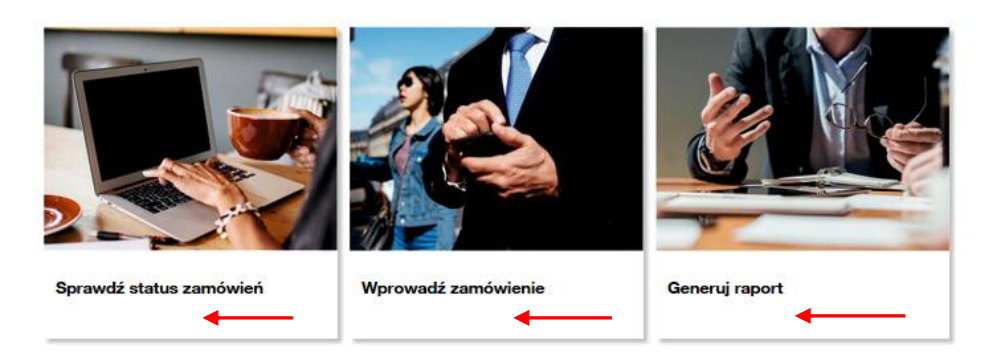

# Wprowadź zamówienie

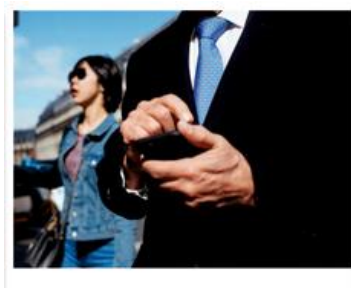

Wprowadź zamówienie

Po kliknięciu kafla Nowy wniosek, pojawi się formatka do uzupełnienia danych konktaktowych. Pole "Okno do wyszukiwania kontaktów" podpowiada wcześniej zapisane kontakty

| Szablony robocze                                                                         |                      |
|------------------------------------------------------------------------------------------|----------------------|
| Wybierz szablon                                                                          | Zapisz formularz     |
| Dane kontatkowe                                                                          |                      |
|                                                                                          |                      |
| Imię i nazwisko                                                                          | Okno do wyszukiwania |
| Imię i nazwisko<br>Jan Kowal                                                             | Okno do wyszukiwania |
| Imię i nazwisko<br>Jan Kowal<br>Telefon                                                  | Okno do wyszukiwania |
| Imię i nazwisko<br>Jan Kowal<br>Telefon<br>584879145                                     | Okno do wyszukiwania |
| Imię i nazwisko<br>Jan Kowal<br>Telefon<br>584879145<br>Adres mail                       | Okno do wyszukiwania |
| Imię i nazwisko<br>Jan Kowal<br>Telefon<br>564879145<br>Adres mail<br>jan.kowal@mail.com | Okno do wyszukiwania |

Po uzupełnieniu danych do formatki i po naciśnięciu przycisku "Zapisz i przejdź" (chyba, że zostały już zapisane przy poprzednich uzupełnieniach formatki), dane kontaktowe zostaną zapisane i zapamiętane przez system, co skutkuje tym, że przy kolejnym wypełnianiu wniosku dane Klienta będą automatycznie uzupełnione.

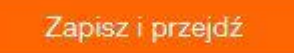

Po wybraniu przycisku "Przejdź bez zapisywania" dane kontaktowe nie zostaną zaktualizowane.

Przejdź bez zapisywania

Po kliknięciu na jeden z powyższych przycisków przechodzimy do głównego formularza z poniższymi zakładkami.

### SZABLONY

Funkcjonalność umożliwiająca tworzenie i zapisywanie szablonów wniosków przed wysłaniem. Użytkownik będzie mógł definiować swój indywidualny zestaw szablonów dla poszczególnych rodzajów zgłoszeń:

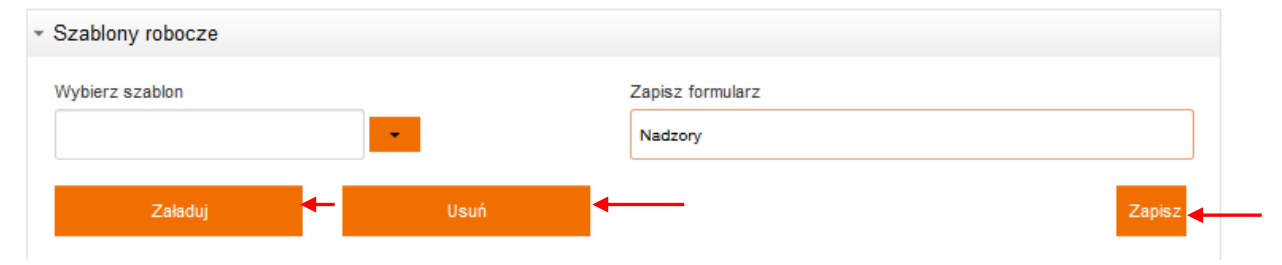

Aby stworzyć własny szablon, po kliknięciu w kafel "Nowe zamówienie", pokaże się formatka do uzupełnienia z możliwością stworzenia szablonu. Po uzupełnieniu danych, klikamy w przycisk "Zapisz", pojawi się informacja "Szablon został zapisany"

| orange Serwis usług hurto                 | wych Orange    |                      |        |
|-------------------------------------------|----------------|----------------------|--------|
| Serwis > Wybierz usługę > Nadzory > Wprow | adź zamówienie |                      |        |
| Dodaj załącznik                           |                |                      |        |
| Wprowadzenie zgłoszen                     | nia            |                      | ~      |
| <ul> <li>Szablony robocze</li> </ul>      |                |                      |        |
| Wybierz szablon                           |                | Zapisz formularz     |        |
|                                           | •              | NADZORY              |        |
| Załaduj                                   | Usuń           |                      | Zapisz |
|                                           | Informacja     |                      |        |
|                                           | Szab           | lon został zapisany. |        |
| Imię i nazwisko                           |                | ок                   |        |

Jeśli zaistnieje sytuacja, że chcemy zapisać szablon o tej samej nazwie, pojawi się komunikat, że istniej już szablon o podanej nazwie, będzie możliwość nadpisania , lub zmiana nazwy szablonu.

| <ul> <li>Szablony robocze</li> </ul> |                       |                                          |        |
|--------------------------------------|-----------------------|------------------------------------------|--------|
| Wybierz szablon                      | •                     | Zapisz formularz<br>NADZORY              |        |
| Załaduj                              | Usuń<br>Potwierdzenie |                                          | Zapisz |
| → Dane kontatkowe                    | Szablon               | o podanej nazwie już istnieje. Nadpisać? |        |
| lmię i nazwisko                      |                       | Nie                                      |        |
|                                      |                       | Tak                                      |        |

W sytuacji jeżeli już mamy swój szablon, należy wybrać szablon z listy rozwijalnej, a następnie kliknąć "załaduj szablon", pojawi się informacja "Szablon został załadowany".

| Wybierz szablon                                        |            | Zapisz formularz           |        |
|--------------------------------------------------------|------------|----------------------------|--------|
| NADZORY                                                |            | NADZORY                    |        |
| Załaduj                                                | Usuń       |                            | Zapisz |
| <ul> <li>Wprowadzenie danych</li> </ul>                | Informacja |                            |        |
| <ul> <li>Dane szczegółowe dotyczące dostępu</li> </ul> | 0          | Szablon został załadowany. |        |
|                                                        |            |                            |        |
| *Nadzór dla usługi                                     |            |                            |        |

Po wybraniu przycisku "Przejdź bez zapisywania" dane kontaktowe nie zostaną zaktualizowane.

Po kliknięciu na jeden z powyższych przycisków, przechodzimy do głównego formularza zgłoszeniowego.

Po wejściu w nowy wniosek, wyświetli się formularz, z polami do uzupełnienia. Istnieje funkcjonalność podpowiadania województwa, powiatu, miejscowości.

| Very very very very very very very very v                                                                                                    | OWA.pdf                        | Usur         |                              |           |                           |          |                    |               |                    |    |
|----------------------------------------------------------------------------------------------------|--------------------------------|--------------|------------------------------|-----------|---------------------------|----------|--------------------|---------------|--------------------|----|
| Szablony robocze  Vykierz szablo NADZORY  Vykierz szablo NADZORY  Zeńsky J Usuń Zeńsky  Zeńsky J Usuń Zeńsky  Vykierz szablo NADZORY  Zeńsky J Usuń Zeńsky  Vykierz szablo  * Nadzór dla uskuji Skry * Podska grawna * Tryb dosispu XoxC Nowr skulini Unovy Szasgółowg/Porzamienia (* przypadu modenizaj intratukny numer utkienigo Andraz) * Rodzaj zgłoszenia Adagiczji i insaliaga * Termin dostępu do ZeńsZoł 9 1 20000 pm  2652019 1 20000 pm  2652019 1 20000 pm  265200 1 20000 pm  265200 1 20                                                                                                    | 🖶 Wpre                         | owa          | lzenie zgłoszei              | nia       |                           |          |                    |               |                    |    |
| Nyberz szablon Zajoiz formularz   NADZORY INDZORY     Załołuj Ukuń   Załołuj Ukuń     Ypowadzenie danych     * Dane szczegółowe dotyczące dostępu   * Nadzór dla usłuji   Stupy   * Nadzór dla usłuji   Stupy   * Podeta na jaka pravna   * Tryb dostępu   Sxxxx   * Podeta na jaka pravna   * Podeta na jaka pravna   * Podeta na jaka pravna   * Podeta na jaka pravna   * Podeta ragia   * Termin dostępu do   27/52010   * 0000 pm To   2010 pro st tybe Etaplatacje downagu wyprzetane 5 DR.   * Ceri ojse atkymości   zajodnie z misałaja   * Termin dostępu do   28/52010   1 jakowa jako osoby kontaktowej   * Termin dostępu do   28/52010   28/52010   1 jakowa jako osoby kontaktowej   * Termin dostępu do   28/52010   28/52010   28/52010   1 jako osoby kontaktowej   * Termin dostępu do   28/52010   28/52010   28/52010   28/52010   28/52010   28/52010   28/52010   28/52010   28/52010   28/52010   28/52010   28/52010   28/52010   28/52010   28/52010   28/52010   28/52010   28/52010   28/52                                                                                                    | Szablony rob                   | ocze         |                              |           |                           |          |                    |               |                    |    |
| NADZORY   Zeledit   Usuri   Zeledit   Variovadzenie danych   * Dane szczegółowe dotyczące dostępu   * Nadziar dla usługi   Słupy   * Nadziar dla usługi   Słupy   * Podsłatwa prawna   * Tryb dostępu   Xocz   * Nadziar dla usługi   Słupy   * Podsłatwa prawna   * Tryb dostępu   Xocz   * Podsłatwa prawna   * Tryb dostępu   Xocz   * Podsłatwa prawna   * Trybe dostępu   Xocz   * Podsłatwa prawna   * Torbi dostępu od   27/20219   * 40000 pm ®   Zeleszola militaria   * Termin dostępu od   27/20219   * do 000 pm ®   Zołowa prawyna   * Termin dostępu od   27/20219   * Lepisatacja dowinacje wyprzedzenie 5 DR   * Celi opis atwinaciem   Zołowa prawowa   * Termin dostępu od   Zzłacza wieka prowadzająca prace   Uwagi   Imagi nazywako osoby kontaktowej   * Numer telefonu osoby kontaktowej   * Email cacoby kontaktowej   * Termi dostępu od   Osoba przeprowadzająca prace   Porzemestery dostawa stałowej * Namer telefonu osoby kontaktowej * Stałowej * Namer telefonu osoby kontaktowej * Stałowej * Namer telefonu osoby kontaktowej * Stałowej * Nazwa firmy Adree e-mail * Jan Kował Stałowej * Stałowej * Namer telefonu * Nazwa firmy <p< td=""><td>Vybierz szablo</td><td>n</td><td></td><td></td><td></td><td></td><td>Zapisz formularz</td><td></td><td></td><td></td></p<>                                                                                                    | Vybierz szablo                 | n            |                              |           |                           |          | Zapisz formularz   |               |                    |    |
| Zabadij Daul   Vprowadzenie danych   • Dane szczegółowe dotyczące dostępu   * Natóć da uskaji   Stopr   * Tryb dostępu   XXXX   * Podatava pravna   * Tryb dostępu   * Podatava pravna   * Tryb dostępu   * Podataj zgłoszenia   Adarszaja i Instalaja   * Termin dostępu do   27/5/2019   * 400 do pre trybe Eszępłostałaj downapuje wyzestatali s DR   * Coli opia dzywanoś   Podatavno pravne wyzestatali s DR   * Coli opia dzywanoś   Podatały zakres prowadonych prace   Uwagi   • Dane kontaktowe   • maj nazwako osoby kontaktowej   • Numer telefonu osoby kontaktowej   • Pareze wstęktow do tzpowadzająca prace   Porzeprowadzająca prace   Potoka rzywała osoby kontaktowej   • Numer telefonu osoby kontaktowej   • maj nazwako osoby kontaktowej   • Numer telefonu osoby kontaktowej • Jan Kowai (* jan kowai (* jan kow                                                                                                    | NADZORY                        |              |                              | •         |                           |          | NADZORY            |               |                    |    |
| Zateduj Usuń Zajnicz   Wprowadzenie danych    Polane szczegółowe dotyczące dostępu * Nadźór dla usługi    Słupy   * Tryb dostępu    * Tryb dostępu    Stocic    Podstawa prawna    * Tryb dostępu    * Tryb dostępu    Stocic    * Tryb dostępu    * Tryb dostępu    Stocic    * Torpin dostępu do Zzładzoła pie kołowaja w stocicka stocicka                                                                                                    |                                |              |                              |           |                           |          | 10102011           |               |                    |    |
| Vprowadzenie danych         • Dane szczegółowe dotyczące dostępu         * Nadzór dla usługi         Słupy       •         * Podstawa prawna       * Tryb dostępu         xocc       Esplostacja       •         Nomer sktashnej Umony Bizcządowej/Porozumienia (w przysadku modernizacji)       Esplostacja       •         * Rodzaj zgłoszenia       Adzęstacji Intelacja       •       •         4 Zrszkożi Intelacja       •       * Termin dostępu do       28/5/2019       12:00:00 pm (%)         Obje pro w trybe Eksplostacji downiązje wyprzedzenie 8 DR       •       28/5/2019       12:00:00 pm (%)       12:00:00 pm (%)         Objedny zakres prewadznych prac                                                                                                    | Zał                            | aduj         |                              |           | Usuń                      |          |                    |               | Zapisz             |    |
| Vprowadzenie danych   * Dane szczegółowe dotyczące dostępu   * Nadzór dla usługi   Stupy   * Nadzór dla usługi   Stupy   * Podstawa prawna   * Tryb dostępu   xxxxx   Padzaj zgłoszenia   Adspracja i Instalacja   * Termin dostępu od   zzrószone   * Adspracja i Instalacja   * Termin dostępu od   zzrószone   * dostopu od   z rozkone   * Cel topa stylwa Eksplostacji dowinajuje wyprzedzenie 5 DR   * Cel topa stylwa Eksplostacji dowinajuje wyprzedzenie 5 DR   * Cel topa stylwa Eksplostacji dowinajuje wyprzedzenie 5 DR   * Cel topa stylwa Eksplostacji dowinajuje wyprzedzenie 5 DR   * Cel topa stylwa Eksplostacji dowinajuje wyprzedzenie 5 DR   * Cel topa stylwa Eksplostacji dowinajuje wyprzedzenie 5 DR   * Cel topa stylwa Eksplostacji dowinajuje wyprzedzenie 5 DR   * Cel topa stylwa Eksplostacji dowinajuje wyprzedzenie 5 DR   * Cel topa stylwa Eksplostacji dowinajuje wyprzedzenie 5 DR   * Cel topa stylwa Eksplostacji dowinajuje wyprzedzenie 5 DR   * Cel topa stylwa Eksplostacji dowinajuje wyprzedzenie 5 DR   • Cel topa stylwa Eksplostacji dowinajuje wyprzedzenie 5 DR   • Cel topa stylwa Eksplostacji dowinajuje wyprzedzenie 5 DR   • Cel topa stylwa Eksplostacji dowinajuje wyprzedzenie 5 DR   • Numer umowy ramowej                                                                                                    |                                |              |                              |           |                           |          |                    |               |                    |    |
| Dane szczegółowe dotyczące dostępu  * Nadźór dla usługi    * Nadźór dla usługi    Słupy    * Nadźór dla usługi    Słupy    * Tyb dostępu    xxxxx    * Połstawa prawna    * Tybe dostępu    xxxxx    * Nadźór dla usługi    * Nadźór dla usługi    xxxxx    * Połstawa prawna    * Tybe dostępu    xxxxx    * Nadźór dla usługi    * Nadźór dla usługi    * Nadźór dla usługi    * Nadźór dla usługi    * Nadźór dla usługi    * Nadźór dla usługi    * Termin dostępu od    27/5/2019   1 dostępu od    27/5/2019   1 dostępu od    27/5/2019   1 dostępu od    27/5/2019   1 dostępu od    27/5/2019   1 dostępu od    27/5/2019   1 dostępu od    27/5/2019   1 dostępu od    27/5/2019   1 dostępu od    27/5/2019   1 dostępu od    27/5/2019   1 dostępu od    27/5/2019   1 dostępu od    27/5/2019   1 dostępu od    27/5/2019   1 dostępu od    27/5/2019   1 dostępu od    2/5/2019   1 dostępu od    2/5/2019   1 dostępu od    2/5/2019   1 dostępu od    2/5/2019   1 dostępu od    2/5/2019 <td>Vprowadzeni</td> <td>ie da</td> <td>nych</td> <td></td> <td></td> <td></td> <td></td> <td></td> <td></td> <td></td>                                                                                                    | Vprowadzeni                    | ie da        | nych                         |           |                           |          |                    |               |                    |    |
| * Nadzór dla usługi<br>Słupy * Podstawa prawna * Tryb dostępu Dococc Espolatacja Dumer zakłażnej Umowy SzczegłowejPorozumienia ( w przypadku moderniczej infrastruktury muner ukałciwego Arekizu) * Rodzej zgłoszenia Adaptacja i Instalacja * Termin dostępu do 22/5/2019 m 4:00:00 pm m 20 Dia prac w trybie Esteplostacji oboviązuje wyprzeteme 5 DR * Cel logia aktywności zgodnie z wnicakiem Dokładny zakres prowadzenych prac Uwagi                                                                                                    | <ul> <li>Dane szcz</li> </ul>  | zegół        | owe dotyczące d              | ostępu    | I                         |          |                    |               |                    |    |
| Supy   * Podstava pravna   * Tryb dostępu   XXXC   Pubra skutaki Umory SzczegdowejPorczamienia (w przypadku modericzej)   * Marer skutaki Umory SzczegdowejPorczamienia (w przypadku modericzej)   * Marer skutaki Umory SzczegdowejPorczamienia (w przypadku modericzej)   * Marer skutaki Umory SzczegdowejPorczamienia (w przypadku modericzej)   * Termin dostępu od   27/5/001 @ (+00:00 pm C)   22/5/001 @ (+00:00 pm C)   22/5/001 @ (+00:00 pm C)   22/5/001 @ (+00:00 pm C)   22/5/001 @ (+00:00 pm C)   22/5/001 @ (+00:00 pm C)   22/5/001 @ (+00:00 pm C)   22/5/001 @ (+00:00 pm C)   22/5/001 @ (+00:00 pm C)   22/5/001 @ (+00:00 pm C)   * Termin dostępu do   22/5/001 @ (+00:00 pm C)   22/5/001 @ (+00:00 pm C)   22/5/001 @ (+00:00 pm C)   * Termin dostępu do   22/5/001 @ (+00:00 pm C)   22/5/001 @ (+00:00 pm C)   22/5/001 @ (+00:00 pm C)   * Termin dostępu do   22/5/001 @ (+00:00 pm C)   * Cali jos istywności   22/5/001 @ (+00:00 pm C)   * Termin dostępu do   2/5/201 @ (+00:00 pm C)   * Termin dostępu do   2/5/201 @ (+00:00 pm C)   * Termin dostępu do   2/5/201 @ (+00:00 pm C)   * Termin dostępu do   * Termin dostępu do   * Termin dostępu do   * Termin dostępu do   * Termin dostępu do   * Termin dostępu do   * Termin dostępu do   * Term                                                                                                    | * Nadzór dla                   | -<br>a usłuc | i i                          |           |                           |          |                    |               |                    |    |
| * Podstava pravna * Tryb dostępu   XXXC Exploatacja   Numer aktualnej Umory Szczagółowaji Porozumienia ( w przypadku modernizacji infratarsku, mumer władowego Aneksu)   * Rodzaj zgłoszenia   Adeptacja i Instalacja   * Termin dostępu do   27/5/2019   # 400:00 pm 10   Dis prac w trybie Eksploatacji obonikuje wyprzedzenie 5 DR   * Celi opis aktywności   zgodnie z winośsiem                                                                                                    | Słupy                          | 1 00/01      |                              |           | ~                         | ,        |                    |               |                    |    |
| Type dostapped   XXXC   Robinstraining   Numer aktualiegi Lincoxy Szczagółowej/Proczumienia (w przypadku modernizacji infrastruktury numer właściego Anelsu)   * Rodzaj zgłoszenia   Adspiracja i Instalacja   * Termin dostępu do   27/5/2019   10 prac w trybie Ekspisatacji obowiązeji wyprzadzanie 5 DR   * Celi opis aktywności   zgodnie z wnioskiem                                                                                                    | * Dedatawa                     | Draw         |                              |           |                           |          | *Tash dootoou      |               |                    |    |
| Numer skulalej Umovy Szczegłowej/Porczumienia ( w przypadku modernizacji infrastruktury numer właściwego Aneksu)   * Rodzaj zgłoszenia   Adaptacja i Instalacja   * Termin dostępu do   27/5/2019   27/5/2019   27/5/2019   27/5/2019   27/5/2019   27/5/2019   27/5/2019   27/5/2019   27/5/2019   27/5/2019   27/5/2019   27/5/2019   27/5/2019   27/5/2019   27/5/2019   27/5/2019   27/5/2019   27/5/2019   27/5/2019   27/5/2019   27/5/2019   27/5/2019   27/5/2019   27/5/2019   27/5/2019   27/5/2019   27/5/2019   27/5/2019   27/5/2019   27/5/2019   27/5/2019   27/5/2019   27/5/2019   27/5/2019   27/5/2019   27/5/2019   27/5/2019   27/5/2019   27/5/2019   27/5/2019   27/5/2019   27/5/2019   27/5/2019   27/5/2019   27/5/2019   27/5/2019   27/5/2019   27/5/2019   27/5/2019   27/5/2019   27/5/2019   27/5/2019   27/5/2019   27/5/2019   27/5/2019   27/5/2019   27/5/2019   27/5/2019   27/5/2019   27/5/2019                                                                                                    | vvvc                           | praw         | na                           |           |                           |          | Ekolostacia        |               |                    | ~  |
| International growty cancel with the control of the programme intercentary infrastructury numer widebuige of Anakai)   * Rodzaj zgłoszenia   Adaptacja i Instalacja   * Termin dostępu do   27/5/2019   27/5/2019   2019 pro v trybe Eksploatacji obowiązuje wyprzedzenie 6 DR   * Cel i opis aktywności   zgodnie z wnioskiem  ti   Dokładny zakres prowadzonych prac   Uwagi  ti   Numer umowy ramowej  ti   Numer umowy ramowej  ti   Numer usobi kontaktowe   * Imię i nazwisko osoby kontaktowej   * E-mail osoby kontaktowej   * E-mail osoby kontaktowej   * Numer telefonu osoby kontaktowej   * E-mail osoby kontaktowej   * E-mail osoby kontaktowej   * Imię i nazwisko celo przeprowadzająca prace   Posone wstytko celo przeprowadzająca prace   Posone wstytko celo przeprowadzająca prace                                                                                                    | Numer aktualn                  | eillm/       | way Szczegółowej/Poroz       | umienia   | ( w przypadku modernizac  |          | Exploataga         |               |                    | Ŭ. |
| * Rodzaj zgłoszenia<br>Adaptacja i Instalacja<br>* Termin dostępu do<br>27/5/2019 m 4.00.00 pm 1<br>28/5/2019 m 12.00.00 pm 1<br>28/5/2019 m 12.00.00 pm 1<br>28/5/2019 m 12.00.00 pm 1<br>28/5/2019 m 12.00.00 pm 1<br>28/5/2019 m 12.00.00 pm 1<br>28/5/2019 m 12.00.00 pm 1<br>28/5/2019 m 12.00.00 pm 1<br>20/6/2019 m 12.00.00 pm 1<br>20/6/2019 m 12.00 pm 1<br>20/6/2019 m 12.00 pm 1<br>20/6/2019 m 12.00 pm 1<br>20/6/2019 m 12.00 pm 1<br>20/6/2019 m 12.00 pm 1<br>20/6/2019 m 12.00 pm 1<br>20/6/2019 m 12.00 pm 1<br>20/6/2019 m 12.00 pm 1<br>20/6/2019 m 12.00 pm 1<br>20/6/2019 m 12.00 pm 1<br>20/6/2019 m 1 | infrastruktury                 | numer        | właściwego Aneksu)           | unnenia   | ( w przypadku modernizacj | <b>,</b> |                    |               |                    |    |
| Adaptacja i Instalacja   * Termin dostępu od   27/3/2019   10 proc w trybie Eksplostacji obowiązuje wyprzedzenie 8 DR   * Celi opis aktywności   zadonie z wniożkiem     Okładny zakres prowadzonych prac   Uwagi                                                                                                    | * Rodzaj zgł                   | loszer       | ia                           |           |                           |          |                    |               |                    |    |
| * Termin dostępu do   27/5/2019 4:00:00 pm 10   28/5/2019 12:00:00 pm 10   28/5/2019 12:00:00 pm 10   20 prac v trybie Eksploatacji oboviązuje vyprzedzenie 5 DR 28/5/2019   * Celi opis aktywności 29/5/2019   2godnie z wnioskiem                                                                                                    | Adaptacja                      | i Insta      | lacja                        |           | ~                         |          |                    |               |                    |    |
| 27/5/2019 12:00:00 pm ()   Dia prao w trybie Eksploatacji obowiązuje wyprzedzenie 5 DR   * Celi opis aktywności   zgodnie z wnioskiem                                                                                                    | * Termin dos                   | tępu o       | d                            |           |                           | *        | Termin dostępu do  |               |                    |    |
| Dla prace w tryble Eksploatacij obowiązuje wyprzedzenie 5 DR   * Celi opis aktywności   zgodnie z wnioskiem                                                                                                    | 27/5/2019                      | iii          | 4:00:00 pm 💆                 |           |                           |          | 28/5/2019 💼 1      | 2:00:00 pm    |                    |    |
| * Celi opis aktywności   zgodnie z wnioskiem                                                                                                    | Dla prac w tryt                | bie Eks      | ploatacji obowiązuje wyp     | orzedzeni | e 5 DR                    |          |                    |               |                    |    |
| zgodnie z wnioskiem                                                                                                    | *Cel i opis a                  | iktywr       | ości                         |           |                           |          |                    |               |                    |    |
|                                                                                                    | zgodnie z w                    | nioski       | em                           |           |                           |          |                    |               |                    |    |
| Uwagi                                                                                                    | Dokładny zakr                  | es prov      | adzonvch prac                |           |                           |          |                    |               |                    |    |
| Uwagi: Numer umowy ramowej: Pane kontaktowe  * Imię i nazwisko osoby kontaktowej * Imię i nazwisko osoby kontaktowej * E-mail osoby kontaktowej COSoba przeprowadzająca prace  Protiny o podnik wszystkóń osób przeprowadzający prace   Protiny o podnik wszystkóń osób przeprowadzający prace   Jan Kowal 584584879 XYZ jan.kowal@mail.com                                                                                                    | -                              |              |                              |           |                           |          |                    |               |                    |    |
| Numer umowy ramowej   Numer umowy ramowej   • Dane kontaktowe   * Imię i nazwisko osoby kontaktowej   * Imię i nazwisko osoby kontaktowej   * E-mail osoby kontatkowej   • Osoba przeprowadzająca prace   Protiny o podnie wszystkóń osób przeprowadzająca prace   • Osoba przeprowadzająca prace   Protiny o podnie wszystkóń osób przeprowadzająca prace   • Mime i nazwisko   • Mime i nazwisko   • Mime i nazwisko   • Jan Kowal     • Se4564879     • XYZ     • Jan Kowal © 584584879                                                                                                    | Uwagi                          |              |                              |           |                           |          |                    |               |                    |    |
| Numer umowy ramowej   • Dane kontaktowe   * Imię i nazwisko osoby kontaktowej   * Imię i nazwisko osoby kontaktowej   * E-mail osoby kontatkowej   • Osoba przeprowadzająca prace   Prostny o podnie wszystkó osób przeprowadzająci prace   • İmię i nazwisko   Numer telefonu   * Nazwa firmy   Adres e-mail   • Jan Kowal     \$64584879     XYZ     jan.kowal@mail.com                                                                                                    |                                |              |                              |           |                           |          |                    |               |                    |    |
| Numer umowy ramowej         • Dane kontaktowe         * Imię i nazwisko osoby kontaktowej         * E-mail osoby kontatkowej         • Osoba przeprowadzająca prace         Prozemy o pozenie wzysteko osob przeprowadzający o prace         • İmię i nazwisko       Numer telefonu         * Imię i nazwisko       Numer telefonu         • Jan Kowal       584584879         YZ       jan.kowal@mail.com                                                                                                    |                                |              |                              |           |                           |          |                    |               |                    |    |
| Dane kontaktowe * Imię i nazwisko osoby kontaktowej * E-mail osoby kontaktowej * E-mail osoby kontaktowej • Osoba przeprowadzająca prace Prosiny o podane wszyskoń osob przeprowadzających prace • Osoba przeprowadzająca prace Prosiny o podane wszyskoń osob przeprowadzających prace • Jan Kowal 584584879 XYZ jan.kowal@mail.com                                                                                                    | Numer umow                     | /y ram       | owej                         |           |                           |          |                    |               |                    |    |
| Dane kontaktowe     * Imię i nazwisko osoby kontaktowej     * E-mail osoby kontatkowej     Cosoba przeprowadzająca prace  Prozimy o podnie wszystkóń osób przeprowadzających prace      * Imię i nazwisko     Numer telefonu     * Nazwa firmy     Adres e-mail     Jan Kowal     584584879     XYZ     jan.kowal@mail.com                                                                                                    |                                |              |                              |           |                           |          |                    |               |                    |    |
| Dane kontaktowe     * Imię i nazwisko osoby kontaktowej     * Imię i nazwisko osoby kontaktowej     * E-mail osoby kontatkowej     Osoba przeprowadzająca prace  Prosmy o podelie wszjetkoń osob przeprowadzających prace      * Imię i nazwisko Numer telefonu * Nazwa firmy Adres e-mail     Jan Kowal 564584879 XYZ jan.kowal@mail.com                                                                                                    |                                |              |                              |           |                           |          |                    |               |                    |    |
| * Imię i nazwisko osoby kontaktowej          * E-mail osoby kontaktowej         • Osoba przeprowadzająca prace         Prosiny o podanie wszystkóh osob przeprowadzających prace         • Ímię i nazwisko       Numer telefonu         * Imię i nazwisko       Numer telefonu         • Jan Kowal       584584879         XYZ       jan.kowal@mail.com                                                                                                    | <ul> <li>Dane konta</li> </ul> | aktov        | e                            |           |                           |          |                    |               |                    |    |
| E-mail osoby kontatkowej      Cosoba przeprowadzająca prace  Prosimy o podale wszystkóh osob przeprowadzających prace      Mumer telefonu * Nazwa firmy Adres e-mail     Jan Kowal 564564879 XYZ jan.kowal@mail.com                                                                                                    | * Imię i nazw                  | visko o      | soby kontaktowej             |           |                           | *        | Numer telefonu oso | oby kontaktow | ej                 |    |
| *E-mail osoby kontatkowej         *Osoba przeprowadzająca prace         Prostiny o podanie wszystkich osób przeprowadzających prace         * Imię i nazwisko       Numer telefonu       * Nazwa firmy       Adres e-mail         Imię i nazwisko       S64564879       XYZ       jan.kowal@mail.com                                                                                                    |                                |              |                              |           |                           |          |                    |               |                    |    |
| Osoba przeprowadzająca prace         Prostmy o podalie wszjetkich oddo przeprowadzających prace             * Imię i nazwisko         Numer telefonu          * Nazwa firmy         Adres e-mail         Jan Kowal          564564879         XYZ         jan.kowal©mail.com                                                                                                    | *E-mail osol                   | by kon       | tatkowej                     |           |                           |          |                    |               |                    |    |
| Prosime vszystkón osób przeprowadzająca prace         Prosime vszystkón osób przeprowadzających prace             * Imię i nazwisko          Numer telefonu          * Nazwa firmy          Adres e-mail          Jan Kowal          564564879          XYZ          jan.kowal©mail.com                                                                                                    |                                |              |                              |           |                           |          |                    |               |                    |    |
| • Osoba przeprowadzająca prace         Prostiny o pozanie wszystkóh osob przeprowadzających prace         • * Imię i nazwisko       Numer telefonu       * Nazwa firmy       Adres e-mail         • Jan Kował       564564879       XYZ       jan.kował@mail.com                                                                                                    |                                |              |                              |           |                           |          |                    |               |                    |    |
| Prostanje vszystkóh dočo przeprovadzających prace                                                                                                    | · Osoba prze                   | eprov        | adzająca prace               |           |                           |          |                    |               |                    |    |
| Image: Maxwell with a start with a start                                                                                                    | Prosimy o podanie v            | vszystkici   | n osób przeprowadzających pr | ace       |                           |          | 4                  |               |                    |    |
| Jan Kowal 584584879 XYZ jan.kowal@mail.com                                                                                                    | O <sup>★</sup> Imię            | inazv        | visko                        | Nume      | r telefonu                |          | * Nazwa firmy      |               | Adres e-mail       |    |
|                                                                                                    | <ul> <li>Jan</li> </ul>        | Kowal        |                              | 564       | 564879                    |          | XYZ                |               | jan.kowal@mail.com |    |
|                                                                                                    |                                |              |                              |           |                           |          |                    |               |                    |    |
|                                                                                                    |                                |              |                              |           |                           |          |                    |               |                    |    |
| ·                                                                                                    | Województw                     | /0           |                              |           | Powiat                    |          |                    | Gmina         |                    |    |
| ,<br>Woiewództwo Powiąt Gmina                                                                                                    |                                |              |                              |           |                           |          |                    |               |                    |    |
| ,<br>Województwo Powiat Gmina                                                                                                    |                                |              |                              |           |                           |          |                    |               |                    |    |
| ,<br>Województwo Powiat Gmina                                                                                                    | Miejscowość                    | 5            |                              |           | Ulica                     |          |                    | Kod Poczto    | owy                |    |
| Województwo     Powiat     Gmina       Imilia     Imilia     Imilia       Miejscowość     Ulica     Kod Pocztowy                                                                                                    |                                |              |                              |           |                           |          |                    |               |                    |    |
| Województwo     Powiat     Gmina       Image: Image: Imag                                                                                                    | Oznaczenie                     | odcink       | a trasy prowadzony           | ch        |                           |          |                    |               |                    |    |
| Województwo     Powiat     Gmina       Image: Image: Imag                                                                                                    | prac                           |              |                              |           |                           |          |                    |               |                    |    |
| Województwo     Powiat     Gmina       Image: Image: Imag                                                                                                    |                                |              |                              | .::       |                           |          |                    |               |                    |    |
| Województwo     Powiat     Gmina       Image: Image: Imag                                                                                                    |                                |              |                              |           |                           |          |                    |               |                    |    |
| Województwo     Powiat     Gmina       Image: Image: Imag                                                                                                    |                                |              | f. yr.                       |           |                           |          |                    |               |                    |    |
| Województwo     Powiat     Gmina       Image: Image: Imag                                                                                                    |                                | Wy           | slij                         |           |                           |          |                    |               |                    |    |

Na formatce w polu "Tryb dostępu" występuje lista rozwijalna, w zależności od zgłoszenie można wybrać: Eksploatacje, Awarię, Niedrożność i Uszkodzenie kanalizacji.

| 1 | <sup>k</sup> Tryb dostępu |   |
|---|---------------------------|---|
|   | Eksploatacja              | • |
| Ī |                           |   |
|   | Eksploatacja              |   |
|   | Awaria                    |   |

W polu "Rodzaj zgłoszenia", także występuje lista rozwijalna, uzależniona od wybranego Trybu dostępu.

\* Rodzaj zgłoszenia

|                        |   | Ŧ |
|------------------------|---|---|
|                        |   |   |
| Adaptacja              |   |   |
| Adaptacja i Instalacja |   |   |
| Instalacja             |   |   |
| Eksploatacja           |   |   |
| Deinstalacja           |   |   |
|                        | _ |   |

\* Rodzaj zgłoszenia

| Wybierz:                | • |
|-------------------------|---|
| Wybierz:                |   |
| Awaria                  |   |
| Instalacja odgalęzienia |   |
| PA                      |   |

"Osoba przeprwadzająca prace", w tej sekcji należy wprowadzić dane osób, które będą przeprowadzały prace. Jeżeli dla któregokolwiek z wykonawców zostanie podany adres mailowy, osoba ta, będzie otrzymywać maile ze statusem wniosku.

Za pomocą ikony "+" istnieje możliwość dodania kolejnej osoby.

| Osoł | ba przeprowadzająca p<br>o podanie wszystkich osób przeprowadz | race<br>ających prace |               |                    |
|------|----------------------------------------------------------------|-----------------------|---------------|--------------------|
| 0    | * Imię i nazwisko                                              | Numer telefonu        | * Nazwa firmy | Adres e-mail       |
| •    | Jan Kowal                                                      | 564564879             | XYZ           | jan.kowal@mail.com |
| •    |                                                                |                       |               |                    |

Po uzupełnieniu formatki, należy kliknąć przycisk "wyślij", pojawi się informacja o wysłaniu formularza, wraz z numerem zamówienia.

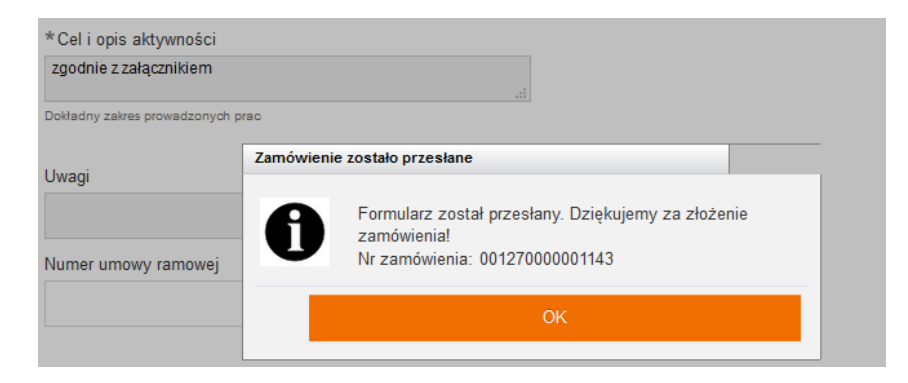

Za pomocą przycisku "dodaj załącznik" można dodać załącznik (szkic, mapa trasy Kanalizacji Kablowej, skan podpisanej obustronnie umowy). Jest możliwość wysłyłki tylko jednego załącznika z całego formularza. Może to być spakowany plik.

# Dodaj załącznik

Aby sprawdzić złożony wniosek, należy przejść do listy procesów. Aby to zrobić należy wybrać przycisk "cofnij", znajdujący się na dole, po prawej stronie stopki lub przycisk powrotu w przeglądarce. Przejdziemy do panelu gdzie znajduje się status zamówień.

| Cofnij                                                  |                              |   |
|---------------------------------------------------------|------------------------------|---|
| orange Serwis usług hurtowych Orange                    | Witaj: maciem32_Toya Wyloguj | j |
| Serwis > Wybierz usługę > Nadzory > Wprowadź zamówienie | Cofni                        | j |

Następnie, należy cofnąć się do panelu głównego z kafelkami i wybrać status zamówień.

# Sprawdź status zamówień.

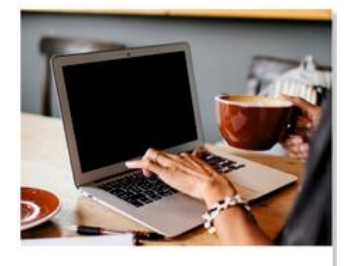

Sprawdź status zamówień

W kafelku "Sprawdź status zamówień" są widoczne zamówienia wraz z statusami.

Istnieje możliwość wyszukiwania wniosków po dacie, lub po identyfikatorze.

Można także w sekcji "zakres wyszukiwania" odnaleźć zamówienie "po procesie", "po usłudze" i "według daty", "po identyfikatorze zamówienia", "po loginie użytkownika"i " po adresie zakończenia punktu B".

| orange <sup>-</sup> Serwis usług hurtowych          | Serwis usług hurtowych Orange Witaj: |                                                                    |  |  |  |  |  |  |  |
|-----------------------------------------------------|--------------------------------------|--------------------------------------------------------------------|--|--|--|--|--|--|--|
| Serwis > Wybierz usługę > Nadzory > Status zamówień |                                      |                                                                    |  |  |  |  |  |  |  |
| Status zamówień                                     |                                      |                                                                    |  |  |  |  |  |  |  |
| Zakres wyszukiwania                                 |                                      | Grupuj sprawy                                                      |  |  |  |  |  |  |  |
| Data rej. Identyfikator zamówier                    | ia 001270000001140                   | Według procesu      Według usługi      Według daty      Nie grupuj |  |  |  |  |  |  |  |
| Od 24/05/2019 Nazwa procesu                         | Wybierz typ procesu 💙                |                                                                    |  |  |  |  |  |  |  |
| Do 27/05/2019 Login użytkownika                     |                                      | Pokaż tylko zadania                                                |  |  |  |  |  |  |  |
| Adres zakończenia pur                               | iktu B                               |                                                                    |  |  |  |  |  |  |  |
|                                                     |                                      |                                                                    |  |  |  |  |  |  |  |
|                                                     |                                      |                                                                    |  |  |  |  |  |  |  |

W kolumnie"status", widoczny jest obecny status zamówienia.

W kolumnie "akcje", widoczne są formularze do podglądu (ikona lupy), a także akcje (ikona wykrzyknika), czyli formularze do podjęcia przez Operatora.

| Proces VA | Usługa ∨ 🔨 | Inicjator<br>procesu | Login<br>użytkownika | Identyfikator VA | Data<br>rejestracji | Data zmiany<br>statusu | Status          | Adres zakończenia<br>punktu B | Akcja |
|-----------|------------|----------------------|----------------------|------------------|---------------------|------------------------|-----------------|-------------------------------|-------|
| INFROA2   | INFROA2    | ,                    | maciem32_            | 001270000001144  | 27 maja 2019 13:28  | 27 maja 2019 13:29     | Wniosek złożony | zamość, Sadowa 4, 22-400      | Q     |
| INFROA2   | INFROA2    |                      | maciem32_            | 001270000001143  | 27 maja 2019 13:24  | 27 maja 2019 13:24     | Wniosek złożony | Zamość, Sadowa, 22-400        | ٩     |

### Status zamówień 🔸

| Zakres wyszukiwania |                            |         |   | _Grupuj sprawy                                              |
|---------------------|----------------------------|---------|---|-------------------------------------------------------------|
| Data rej.           | Identyfikator zamówienia   |         |   | 🔾 Według procesu 💿 Według usługi 🔾 Według daty 🚫 Nie grupuj |
| Od 24/05/2019       | Nazwa procesu              | INFROA2 | ~ |                                                             |
| Do 27/05/2019       | Login użytkownika          |         |   | Pokaż tylko zadania                                         |
|                     | Adres zakończenia punktu B |         |   |                                                             |
|                     |                            |         |   |                                                             |

### Wyszukaj

### INFROA2

|         |          | 1                    |                      |                   |                     |                        |                 |                                  |       |
|---------|----------|----------------------|----------------------|-------------------|---------------------|------------------------|-----------------|----------------------------------|-------|
| Proces  | Usługa 🗸 | Inicjator<br>procesu | Login<br>użytkownika | Identyfikator von | Data<br>rejestracji | Data zmiany<br>statusu | Status VA       | Adres zakończenia vo<br>punktu B | Akcja |
| INFROA2 | INFROA2  |                      | maciem32             | 001270000001144   | 27 maja 2019 13:28  | 27 maja 2019 13:29     | Wniosek złożony | zamość, Sadowa 4, 22-400         | ۹     |
| INFROA2 | INFROA2  |                      | maciem32             | 001270000001143   | 27 maja 2019 13:24  | 27 maja 2019 13:24     | Wniosek złożony | Zamość, Sadowa, 22-400           | ۹     |

# Aby podejrzeć zamówienie należy kliknąć w ikony znajdujące się w kolumnie akcje. Pokliknięciu na ikonę lupy, pojawi się formularz z danymi historycznymi do odczytu.

| Proces VA | Usługa ∨ 🔨 | Inicjator<br>procesu | Login<br>użytkownika | Identyfikator ve<br>zamówienia | Data<br>rejestracji | Data zmiany 🗸      | Status VA       | Adres zakończenia<br>punktu B | Akcja |
|-----------|------------|----------------------|----------------------|--------------------------------|---------------------|--------------------|-----------------|-------------------------------|-------|
| INFROA2   | INFROA2    |                      | maciem32             | 001270000001143                | 27 maja 2019 13:24  | 27 maja 2019 13:24 | Wniosek złożony | Zamość, Sadowa, 22-400        | Q     |

| * S | zablony robocze                                                                    |                |                        |                  |                |                  |        |
|-----|------------------------------------------------------------------------------------|----------------|------------------------|------------------|----------------|------------------|--------|
| V   | Vybierz szablon                                                                    |                |                        | Zapisz formularz |                |                  |        |
|     | Załaduj                                                                            |                | Usuń                   |                  |                |                  | Zapisz |
| - V | Vprowadzenie danych                                                                |                |                        |                  |                |                  |        |
| •   | <ul> <li>Dane szczegółowe dotyczące</li> <li>* Nadzór dla usłwai</li> </ul>        | dostępu        |                        |                  |                |                  |        |
|     | Kanalizacja Kablowa                                                                |                | $\sim$                 |                  |                |                  |        |
|     | * Podstawa prawna                                                                  |                |                        | * Tryb dostępu   |                |                  |        |
|     | XXXXXX                                                                             |                |                        | Awaria           |                |                  | $\sim$ |
|     | Numer aktualnej Umowy Szczegółowej/Poro<br>Infrastruktury numer właściwego Aneksu) | zumlenia ( w   | przypadku modernizacji |                  |                |                  |        |
|     | * Tryb sprawowania nadzoru                                                         |                |                        |                  |                |                  |        |
|     | ciągły                                                                             |                | ~                      |                  |                |                  |        |
|     | * Termin dostępu od                                                                |                |                        | * Termin dostępu | u do           |                  |        |
|     | 14/3/2019 🗰 10:00:00 am 🔯                                                          |                |                        | 14/3/2019        | 12:00:00 pm    | 2                |        |
|     | Dia prac w tryble Eksploatacji obowiązuje w                                        | przedzenie 5   | DR                     |                  |                |                  |        |
|     | * Cel i opis aktywności                                                            |                |                        |                  |                |                  |        |
|     | zgodnie z wnioskiem                                                                |                |                        |                  |                |                  |        |
|     | Dokładny zakres prowadzonych prac                                                  |                |                        | )                |                |                  |        |
|     |                                                                                    |                |                        |                  |                |                  |        |
|     | Uwagi                                                                              |                |                        | 1                |                |                  |        |
|     |                                                                                    |                |                        |                  |                |                  |        |
|     |                                                                                    |                |                        |                  |                |                  |        |
| •   | <sup>7</sup> Dane kontaktowe                                                       |                |                        |                  |                |                  |        |
|     | * Imię i nazwisko osoby kontakt                                                    | owej           |                        | * Numer telefonu | u osoby kontal | ktowej           |        |
|     | Jan Nowak                                                                          |                |                        | 123123123        |                |                  |        |
|     | * E-mail osoby kontatkowej                                                         |                |                        |                  |                |                  |        |
|     | magdalena.maciejewska3@orange                                                      | .com           |                        |                  |                |                  |        |
|     |                                                                                    |                |                        |                  |                |                  |        |
|     | Osoba przeprowadzająca pra                                                         | ce             |                        |                  |                |                  |        |
|     | Prosimy o podanie wszystkich osób przeprowad                                       | zających prace | •                      |                  |                |                  |        |
|     | * Imię i nazwisko                                                                  | Numer te       | elefonu                | *Nazwa firmy     |                | Adres e-mail     |        |
|     | Jan Kos                                                                            | 4565645        | 564                    | XXY              |                | jan.kos@mail.com |        |
|     |                                                                                    |                |                        |                  |                |                  |        |
|     | ,                                                                                  |                |                        |                  |                |                  |        |
|     |                                                                                    |                |                        |                  |                |                  |        |
|     | Województwo                                                                        |                | Powiat                 |                  | Gmina          |                  |        |
|     | LUBELSKIE                                                                          |                | ZAMOŚĆ                 |                  | ZAMOŚĆ         |                  |        |
|     | Miejscowość                                                                        |                | Ulica                  |                  | Kod Pocz       | towy             |        |
|     | ZAMOŚĆ                                                                             |                | Sadowa                 |                  | 22-400         |                  |        |
|     | Oznaczenie odcinka trasy prowa<br>prac                                             | adzonych       |                        |                  |                |                  |        |
|     |                                                                                    |                |                        |                  |                |                  |        |
|     |                                                                                    |                |                        |                  |                |                  |        |

### **Generowanie raportu**

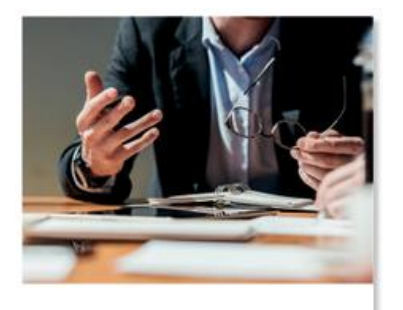

Generuj raport

Wybieramy kafel "generowanie raportu", pojawi się ekran z przyciskiem "wygeneruj raport". Należy kliknąć przycisk.

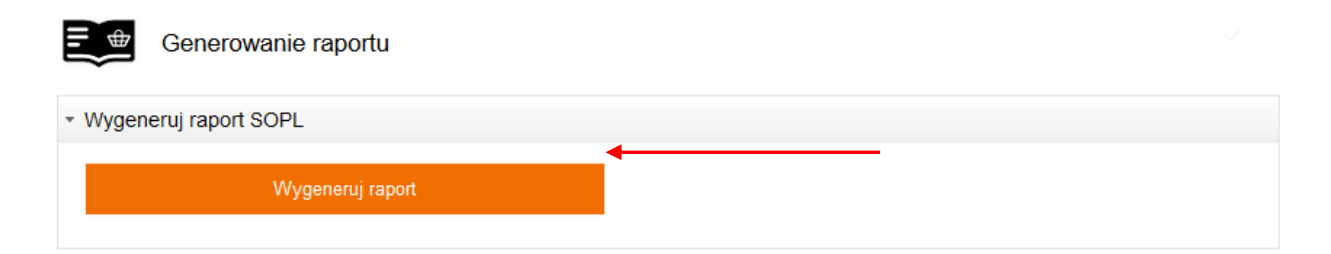

Pojawi się komunikat o wysłaniu raportu wraz z numerem zamówienia.

|                     |                                                                                              | G Przedłuż sesję |
|---------------------|----------------------------------------------------------------------------------------------|------------------|
| Generowanie raportu | Message                                                                                      |                  |
| ✓ Wygeneruj raport  | Formularz został przesłany. Dziękujemy za złożenie zamówienia!Nr zamówienia: 888880000011168 |                  |
|                     | Close                                                                                        |                  |

Następnie, należy cofnąć się do panelu głównego i wybrać status zamówień.

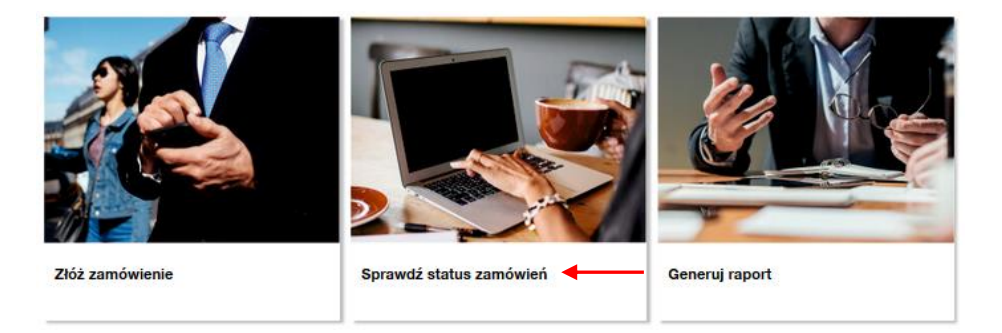

W statusach zamówień należy po numerze zamówienia wyszukać raport.

### Przegląd procesu dla usługi Nadzory

Proces: INFROA2

| Komunikat: 🗸 🗸      | ldentyfikator komunikatu: 🗸 🔨 | Data 🗸 🗸         | Odbiorca komunikatu: 🗸 🗸 | Akcje: |
|---------------------|-------------------------------|------------------|--------------------------|--------|
| Generowanie raportu | 00000003932172                | 2019-05-27 13:39 | TP_HURT                  | Q      |

Klikamy na symbol lupy.

| Komunikat                     | ~^ | ldentyfikator komunikatu: 🗸 🗸 | • | Data             | ~ | Odbiorca komunikatu: 🗸 🔨 | Akoje: |
|-------------------------------|----|-------------------------------|---|------------------|---|--------------------------|--------|
| Generowanie raportu zakończon | 0  | 000000220857329               |   | 2019-05-23 14:53 |   | OA_TESTOWY_0             | QØ     |
| Generowanie raportu           |    | 00000092798984                |   | 2019-05-23 14:52 |   | ORANGE (d.TP_HURT)       | Q      |

# Następnie pobieramy załącznik (spinacz).

| Raport_Nadzor_88888.xlsx Typ pliku: Arkusz programu Microsoft Excel Adres: https://t1isi-aa.tp.corp.tepenet o zakończeniu pobierania:    Otwórz za pomocą   Zapisz plik   Pamiętaj tę decyzję dla wszystkich plików tego typu | zpoczęto pobieranie pliku                                             | u:                                         |
|----------------------------------------------------------------------------------------------------|-----------------------------------------------------------------------|--------------------------------------------|
| Typ pliku: Arkusz programu Microsoft Excel<br>Adres: https://t1isi-aa.tp.corp.tepenet<br>zakończeniu pobierania:                                                                                                    | Raport_Nadzor_8888                                                    | l8.xlsx                                    |
| zakończeniu pobierania:     Otwórz za p <u>o</u> mocą Microsoft Excel (domyślny)      Zapigz plik     Pamiętaj tę decyzję dla wszystkich plików tego typu                                                                     | Typ pliku: Arkusz prog<br>Adres: https://t1isi-aa                     | gramu Microsoft Excel<br>h.tp.corp.tepenet |
| Otwórz za pomocą Microsoft Excel (domyślny)      Zapisz plik     Pamiętaj tę decyzję dla wszystkich plików tego typu                                                                                                    | o zakończeniu pobierania                                              | ĸ                                          |
| <ul> <li>○ Zapigz plik</li> <li>□ Pamiętaj tę decyzję dla wszystkich plików tego typu</li> </ul>                                                                                                    | Otwórz za pomocą                                                      | Microsoft Excel (domyślny)                 |
| Pamiętaj tę decyzję dla wszystkich plików tego typu                                                                                                    |                                                                       |                                            |
|                                                                                                    | Zapi <u>s</u> z plik                                                  |                                            |
|                                                                                                    | Zapi <u>s</u> z plik     P <u>a</u> miętaj tę decyzję o               | dla wszystkich plików tego typu            |
|                                                                                                    | <ul> <li>Zapişz plik</li> <li>P<u>a</u>miętaj tę decyzję o</li> </ul> | dla wszystkich plików tego typu            |

# KOMUNIKATY

W trakcie pracy, pojawiać się będzie komunikat, dotyczący przedłużenia sesji o kolejne 15 minut.

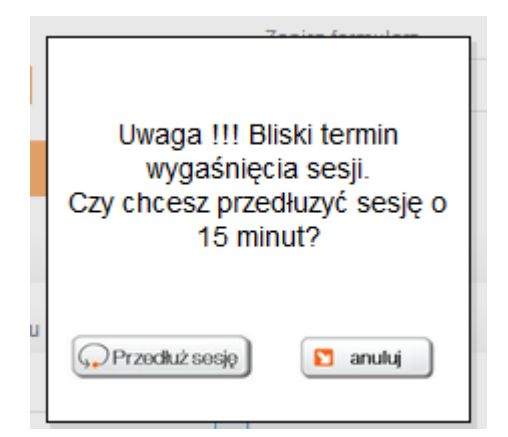

Na ekranie wyboru usługi widoczny jest baner z aktualnymi promocjami i zmianami istotnymi dla Operatorów. Po kliknięciu w baner nastąpi przekierowanie do szczegółów.

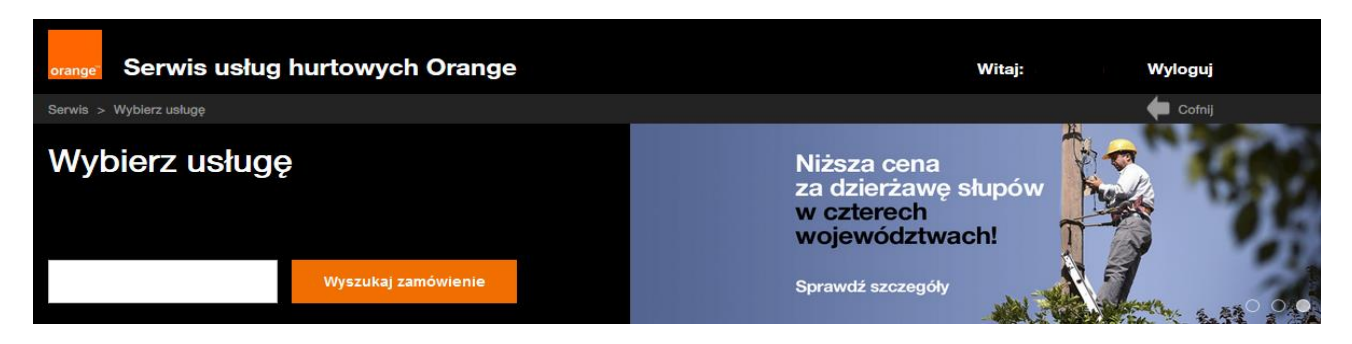

# KONIEC